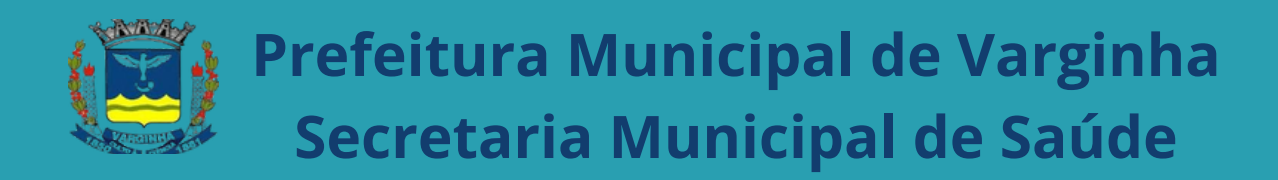

# MANUAL INSTRUTIVO

# e-VISA Cidadão

# Área do Requerente

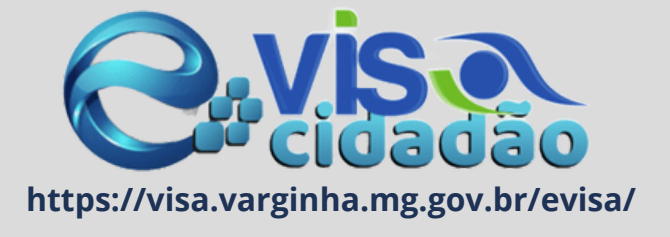

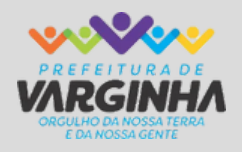

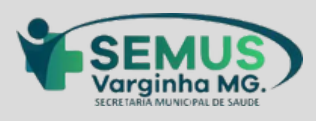

VARGINHA-MG VERSÃO 1.0 Dezembro/2024

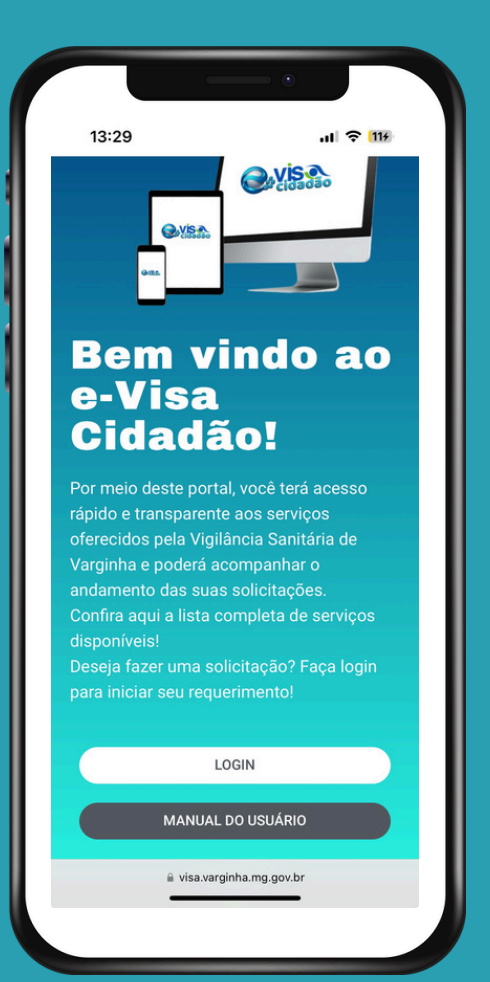

# PREFEITURA MUNICIPAL DE VARGINHA

PREFEITO MUNICIPAL VERDI LÚCIO MELO

VICE PREFEITO LEONARDO VINHAS CIACCI

SECRETÁRIO MUNICIPAL DE SAÚDE DR. ADRIAN NOGUEIRA BUENO

SECRETÁRIO DE TECNOLOGIA DA INFORMAÇÃO E INOVAÇÃO LUCIANO CAMBRAIA FERRONI

COORDENADORA DO SETOR DE VIGILÂNCIA SANITÁRIA NARA ALVARENGA MENDES VIANA

Secretaria Municipal de Saúde Setor de Vigilância Sanitária

## 2024

Rua Alferes Joaquim Antônio, 160 - 1º andar– Vila Pinto Contato: (35) 3690-2204 - (35) 3690-2208 E-mail: <u>vigilanciasanitaria@varginha.mg.gov.br</u> Horário de atendimento ao público: 07:30 ao 11:30 e das 13:00 às 17:00

# **SUMÁRIO**

- 1- O que é o Sistema e-VISA Cidadão
- 2- Quais os serviços estão disponíveis nesta versão do sistema
- 3- Como acessar o sistema e-VISA Cidadão
- 3.1- Cadastro Prévio de usuário
- 3.2- Tela Inicial Requerimentos
- 3.3- Status e Situações dos Requerimentos
- 3.3.1- Definições do Status e Situações dos Requerimentos
- 4- Realizando a Solicitação do Alvará Sanitário
- 4.1- Pagamento da Taxa de Serviços
- 5- Comprovante de Protocolo
- 6- Acompanhando o Requerimento
- 6.1- Download do Alvará Sanitário e demais documentos emitidos pela VISA
- 7- Como realizar uma denúncia pelo portal e-VISA Cidadão
- 7.1- Denúncia anônima
- 7.2- Denúncia identificada

# 1. O que é o Sistema e-VISA Cidadão?

É uma plataforma desenvolvida para a Vigilância Sanitária de Varginha-MG (VISA), com o objetivo de promover a transformação digital, simplificação e modernização dos serviços oferecidos, alinhando-se às expectativas e demandas dos cidadãos. O sistema visa proporcionar uma experiência mais ágil, eficiente e acessível para o público no que se refere aos serviços prestados pela VISA, enquanto aprimora os processos internos da instituição.

Entre os principais benefícios esperados com a implementação do e-VISA Cidadão, destacam-se:

- Otimização dos processos de trabalho e melhoria na prestação de serviços da Vigilância Sanitária Municipal;
- Promoção da cultura de inovação e modernização nos processos internos;
- Melhoria na gestão de dados e informações, além de um planejamento de ações mais eficiente;
- Maior agilidade, transparência e simplificação na tramitação de processos.

# 2. Quais serviços estão disponíveis nesta versão do sistema?

Inicialmente a plataforma disponibilizará os serviços de emissão do **Alvará Sanitário** e recebimento de **denúncias**. Posteriormente, todos os serviços realizados pela VISA poderão ser realizados de forma *online*, facilitando o acesso e otimizando os prazos de respostas.

No caso da emissão do Alvará Sanitário o requerente poderá solicitar as seguintes modalidades, denominadas de **motivos** no sistema:

- 1- Concessão inicial
- 2- Renovação
- **3-** Inclusão/Alteração de Atividade
- 4- Alteração de Responsável Técnico
- 5- Alteração de Endereço
- 6- Alteração de Razão Social
- 7- Alteração de sócio
- 8- Encerramento das atividades

**9-** Dispensa de licenciamento sanitário (estabelecimentos enquadrados como baixo risco e domicílios fiscais)

No que se refere às denúncias, estas poderão ser realizadas de forma anônima ou identificada.

## 3. Como acessar o sistema e-VISA Cidadão

O sistema está disponível de forma online e é acessado pelo navegador de internet a partir do endereço: **https://visa.varginha.mg.gov.br/evisa** e também através do aplicativo Conecta Varginha.

Para realizar o login no sistema, é necessário realizar o cadastro prévio de usuário.

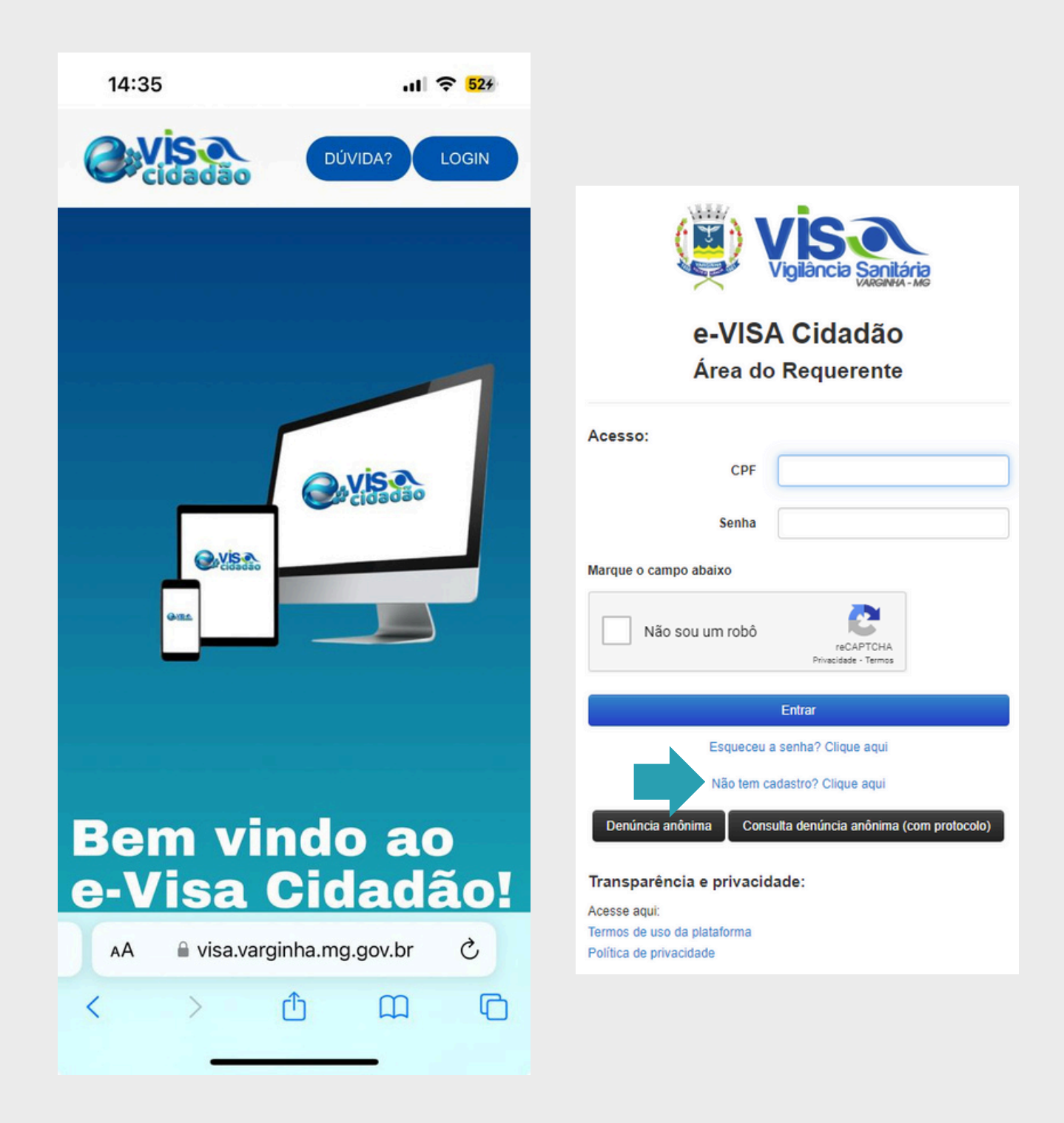

# 3.1- Cadastro prévio de usuário

| <b>—</b>                                                       |   |                     |          |         |                                                      |
|----------------------------------------------------------------|---|---------------------|----------|---------|------------------------------------------------------|
| Novo cadastro de usuário                                       |   |                     |          |         |                                                      |
|                                                                |   |                     |          |         |                                                      |
| CPF                                                            |   |                     |          |         |                                                      |
|                                                                |   |                     |          |         |                                                      |
| Nome Completo                                                  |   | Upload documento    | de ider  | ntifica | ção (CPF, RG ou CNH)                                 |
|                                                                |   | Atenção: é permitio | lo envia | nr arqu | ivos com até 10MB.                                   |
| Email                                                          |   | Selecionar arqui    | ivo      |         | Arraste um arquivo até esta área para fazer o upload |
| Confirmação Email                                              |   |                     |          |         |                                                      |
|                                                                |   |                     |          |         |                                                      |
| Telefone                                                       |   |                     |          |         |                                                      |
|                                                                |   |                     |          |         |                                                      |
| Endereço                                                       |   |                     |          |         |                                                      |
| CEP                                                            |   |                     |          |         |                                                      |
|                                                                |   |                     |          |         |                                                      |
| Logradouro                                                     |   | Numero              |          |         |                                                      |
|                                                                | ۹ |                     |          |         |                                                      |
| Bairro                                                         |   |                     |          |         |                                                      |
|                                                                |   |                     |          |         |                                                      |
| Complemento                                                    |   |                     |          |         |                                                      |
|                                                                |   |                     |          |         |                                                      |
| muncho                                                         |   |                     | 0        | ×       |                                                      |
| □ Eu li e aceito os termos de uso e a política de privacidade. |   | 2                   | -        |         | 1                                                    |
| La ne deere os termos de dao e a ponicia de principade         |   |                     |          |         |                                                      |
| Não sou um robô                                                |   |                     |          |         |                                                      |
|                                                                |   |                     |          |         | Satvar 🖉 Voltar                                      |

Nesta tela o usuário/requerente deverá preencher os dados solicitados , anexar um documento de identificação válido, ler e aceitar os temos de uso e política de privacidade.

# 3.2- Tela inicial - Requerimentos

Após preenchidos os campos da tela de cadastro e salvo o formulário, o Usuário/Requerente receberá um **email** com uma senha de acesso provisória.

O Usuário/Requerente deverá voltar na Tela da **Área do requerente** e preencher o login (n.º**CPF)** e **senha** enviada por email.

Em seguida aparecerá a tela de "Requerimentos - Vigilância Sanitária"

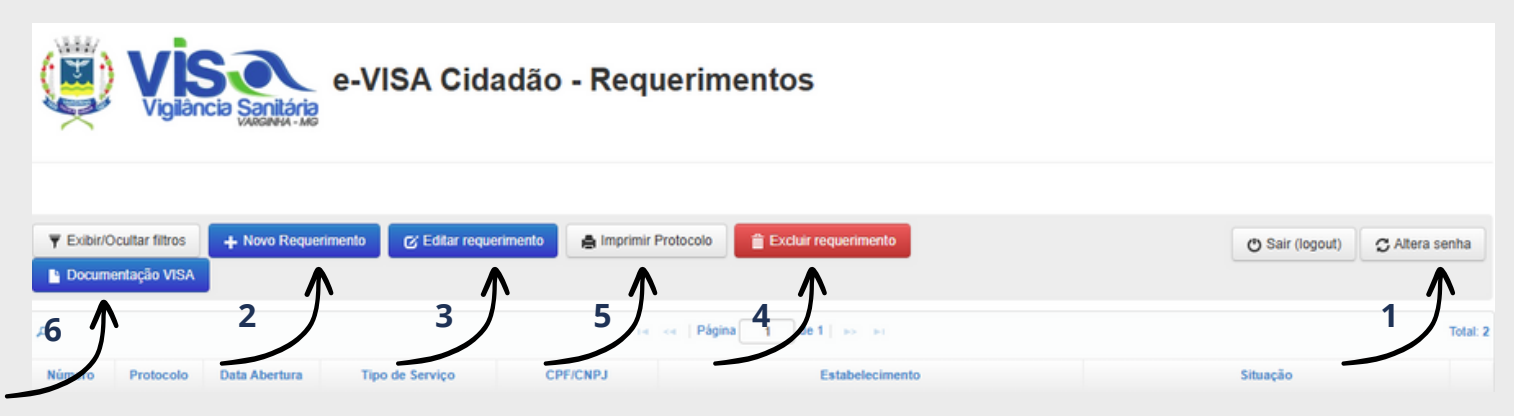

| Filtros                                                                                                    |                      |    |  |  |  |  |  |  |
|----------------------------------------------------------------------------------------------------|----------------------|----|--|--|--|--|--|--|
| Data de Abertura                                                                                                    |                      |    |  |  |  |  |  |  |
| De                                                                                                    | Até                  |    |  |  |  |  |  |  |
| dd/mm/aaaa 🗖                                                                                                    | dd/mm/aaaa           |    |  |  |  |  |  |  |
| Número                                                                                                    |                      |    |  |  |  |  |  |  |
| ( Content of the content of the cont |                      |    |  |  |  |  |  |  |
|                                                                                                    |                      |    |  |  |  |  |  |  |
| Estabelecimento (Nome/C                                                                                                    | NPJ/CPF)             |    |  |  |  |  |  |  |
|                                                                                                    |                      |    |  |  |  |  |  |  |
| Tipo de Serviço                                                                                                    |                      |    |  |  |  |  |  |  |
|                                                                                                    | ۹.                   | :  |  |  |  |  |  |  |
| Número do protocolo                                                                                                    |                      |    |  |  |  |  |  |  |
|                                                                                                    |                      |    |  |  |  |  |  |  |
| Situação do requerimento                                                                                                    |                      |    |  |  |  |  |  |  |
| Novo req Aguardar                                                                                                    | ndo envio            |    |  |  |  |  |  |  |
| documentação                                                                                                    |                      |    |  |  |  |  |  |  |
| Taxa solicitada                                                                                                    |                      |    |  |  |  |  |  |  |
| Solicitada revisão da                                                                                                    | i taxa               |    |  |  |  |  |  |  |
| pendente                                                                                                    | SA - Pagamento       |    |  |  |  |  |  |  |
| Requerimento recebi                                                                                                    | ido - Em análise     |    |  |  |  |  |  |  |
| Pendente de informa                                                                                                    | ções                 |    |  |  |  |  |  |  |
| Informações recebida                                                                                                    | as - Em análise      |    |  |  |  |  |  |  |
| Requerimento recusa                                                                                                    | ado                  |    |  |  |  |  |  |  |
| Requerimento cance                                                                                                    | lado pelo requerente | I. |  |  |  |  |  |  |
| Requerimento acolhi                                                                                                    | do                   |    |  |  |  |  |  |  |
| Cumprimento de exigência                                                                                                    |                      |    |  |  |  |  |  |  |
| Finalizado/Concluído                                                                                                    |                      |    |  |  |  |  |  |  |
| Encerrado (Não atendeu requisitos)                                                                                                    |                      |    |  |  |  |  |  |  |
| Documento disponibilizado                                                                                                    |                      |    |  |  |  |  |  |  |
| Em andamento VISA                                                                                                    |                      |    |  |  |  |  |  |  |

Nessa tela o usuário/requerente poderá "Alterar a senha" (1) previamente encaminhada através do email, iniciar um "+Novo requerimento" (2), "Editar requerimento"(3), "Excluir requerimento" (4), "Imprimir Protocolo" (5), fazer o download das documentações (6) disponibilizadas pela VISA e acompanhar todos os protocolos já efetuados com os respectivos status/situação.

A função **"Imprimir Protocolo"** somente será ativada quando a situação do Requerimento passar para a situação mínima de **"Requerimento recebido- Em análise", ou seja,** quando todos os documentos forem anexados.

A Função **"Excluir Requerimento**" estará ativada somente qu**an**do o requerimento estiver no Status **"Pendência Requerente".** 

No canto esquerdo da Tela é possível **Exibir/Ocultar Filtros**. Estão disponíveis os seguintes filtros:

- Data de Abertura
- Número de Requerimento
- Estabelecimento (Nome/CNPJ/CPF)Tipo de Serviço (Alvará Sanitário/Denúncia)
- Número de Protocolo
- Situação do requerimento

# 3.3- Status e Situações dos Requerimentos

Durante todo o processo de solicitação do Alvará Sanitário ou denúncia, o Usuário/Requerente poderá acompanhar o status e a situação do seu requerimento.

O usuário/requerente receberá um e-mail com o endereço:**contatovisa@varginha.mg.gov.br**, sempre que houver movimentação no requerimento pela VISA. Este e-mail é automático e não permite respostas. Para responder às solicitações, atender às exigências, consultar os documentos disponibilizados e/ou anexar/enviar documentos, o usuário/requerente deve acessar o sistema **e-Visa Cidadão**.

Para fins de acompanhamento, foram definidos os status sinalizados por cores e as situações abaixo especificadas :

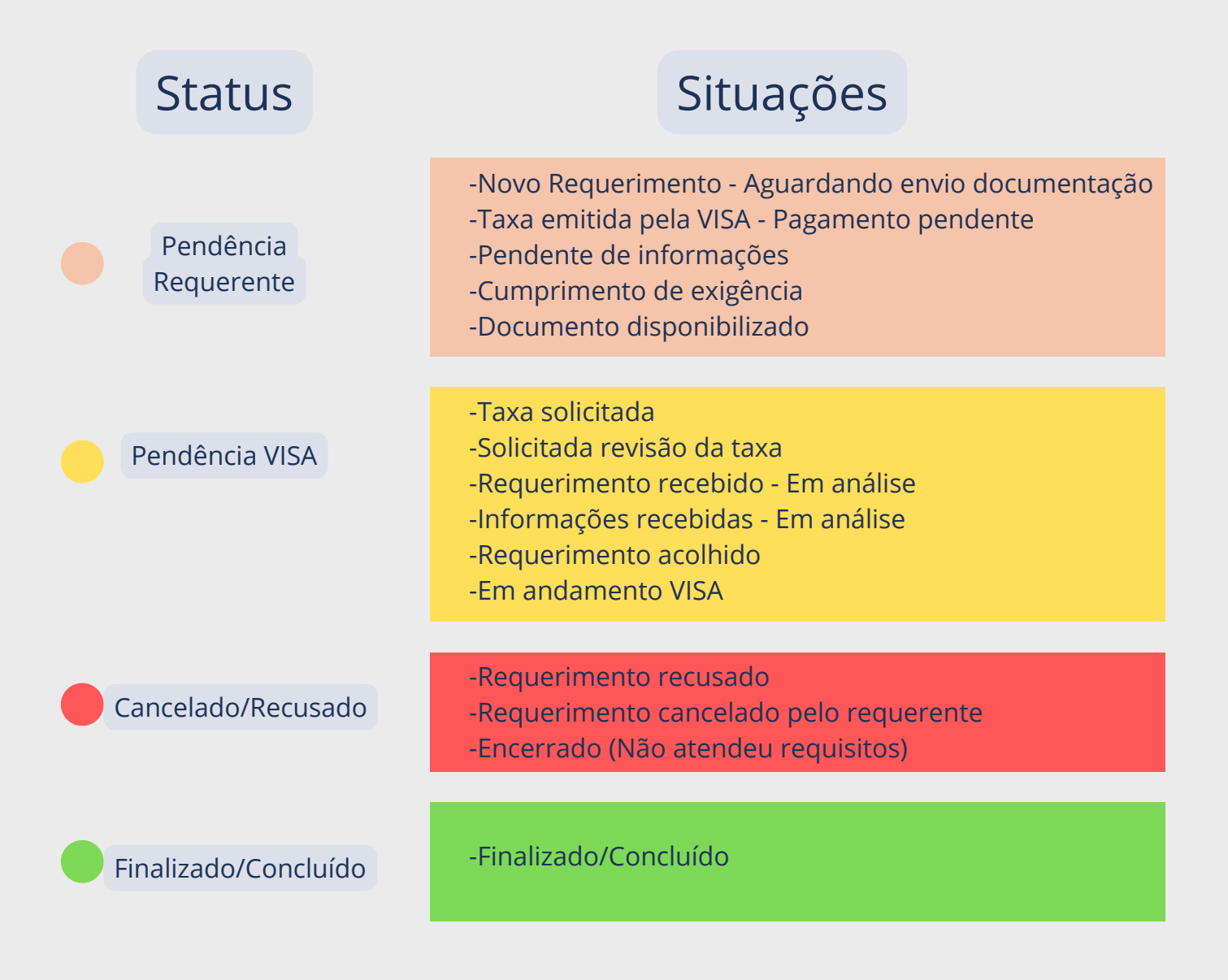

# 3.3.1- Definições de status e situações dos requerimentos

# Etapa 1 - Formalização do Requerimento

#### Novo Requerimento - Aguardando envio documentação

Essa situação está configurada para indicar que o processo de solicitação foi iniciado, mas ainda está pendente com o requerente o envio de toda a documentação necessária. Ela é aplicada aos processos iniciais de requerimento, sendo atualizada assim que o requerente envia a documentação exigida para análise e prosseguimento do processo.

#### 😑 Taxa solicitada

Essa situação é utilizada quando o requerente solicita a emissão da guia de pagamento referente à taxa de serviços. O processo permanece nessa fase até que a Vigilância Sanitária (VISA) gere e anexe o boleto correspondente ao pagamento. Uma vez que o boleto é disponibilizado, a situação pode ser atualizada para as próximas etapas do processo.

#### Taxa emitida pela VISA - Pagamento pendente

Essa situação indica que a Vigilância Sanitária (VISA) já disponibilizou a guia para o pagamento da taxa de serviços. O requerente deverá acessar o requerimento, através do botão "Editar Requerimento", prosseguir até a aba "Taxas/Guia", fazer o download da guia de pagamento e, após o pagamento, anexar o comprovante no campo específico na mesma aba "Taxas/Guia" "Enviar recibo de pagamento". O processo só avançará após o envio.

#### 😑 🛛 Solicitada revisão da taxa

Essa situação indica que o requerente solicitou a revisão do valor ou da guia de pagamento da taxa de serviços. O processo permanece nessa fase até que a Vigilância Sanitária (VISA) analise a solicitação, realize as devidas correções, se aplicáveis, e forneça uma resposta ou a nova guia de pagamento ao requerente.

#### Requerimento recebido - Em análise

Essa situação indica que o requerimento foi devidamente recebido pela Vigilância Sanitária (VISA) e está em fase de análise. Neste estágio, os documentos anexados e as informações fornecidas pelo requerente estão sendo revisados para garantir que estejam em conformidade com os requisitos e normas aplicáveis. O processo permanecerá nessa situação até a conclusão da análise técnica

#### Pendente de informações

Essa situação ocorre quando a Vigilância Sanitária (VISA), ao realizar a análise dos documentos e informações, identifica alguma não conformidade ou ausência de informações necessárias. Nesse caso, o requerimento é devolvido ao requerente, que deverá complementar as informações ou anexar documentos adicionais para corrigir as pendências. O processo permanecerá nessa situação até que o requerente atenda às solicitações da VISA e submeta as informações ou documentos faltantes.

#### Informações Recebidas - Em Análise

Essa situação indica que as informações ou documentos complementares solicitados pela Vigilância Sanitária (VISA) foram recebidos. O processo está agora em nova fase de análise para verificar se as pendências foram resolvidas e se os dados e documentos estão em conformidade com os requisitos exigidos. O requerimento permanecerá nessa situação até a conclusão dessa nova análise

#### Requerimento Acolhido

Essa situação indica que o requerimento foi completamente analisado e todas as exigências e documentos foram atendidos e aprovados pela Vigilância Sanitária (VISA). Com o requerimento acolhido, o processo segue para as próximas etapas de execução ou emissão do serviço solicitado, conforme previsto.

#### Requerimento Recusado

Essa situação indica que, após análise pela Vigilância Sanitária (VISA), o requerimento foi recusado devido ao não cumprimento dos requisitos, normas ou pela não correção das pendências previamente identificadas. O requerente será informado dos motivos da recusa e poderá, se desejar, iniciar um novo processo.

#### **Requerimento Cancelado pelo Requerente**

Essa situação ocorre quando o próprio requerente decide cancelar o requerimento antes da conclusão do processo. O cancelamento pode ser feito por qualquer motivo, e o processo é encerrado sem continuidade das análises ou execução dos serviços pela Vigilância Sanitária (VISA). Após o cancelamento, o requerente precisará iniciar um novo requerimento caso deseje retomar o processo futuramente.

# Fluxograma da ETAPA 1 Formalização do requerimento

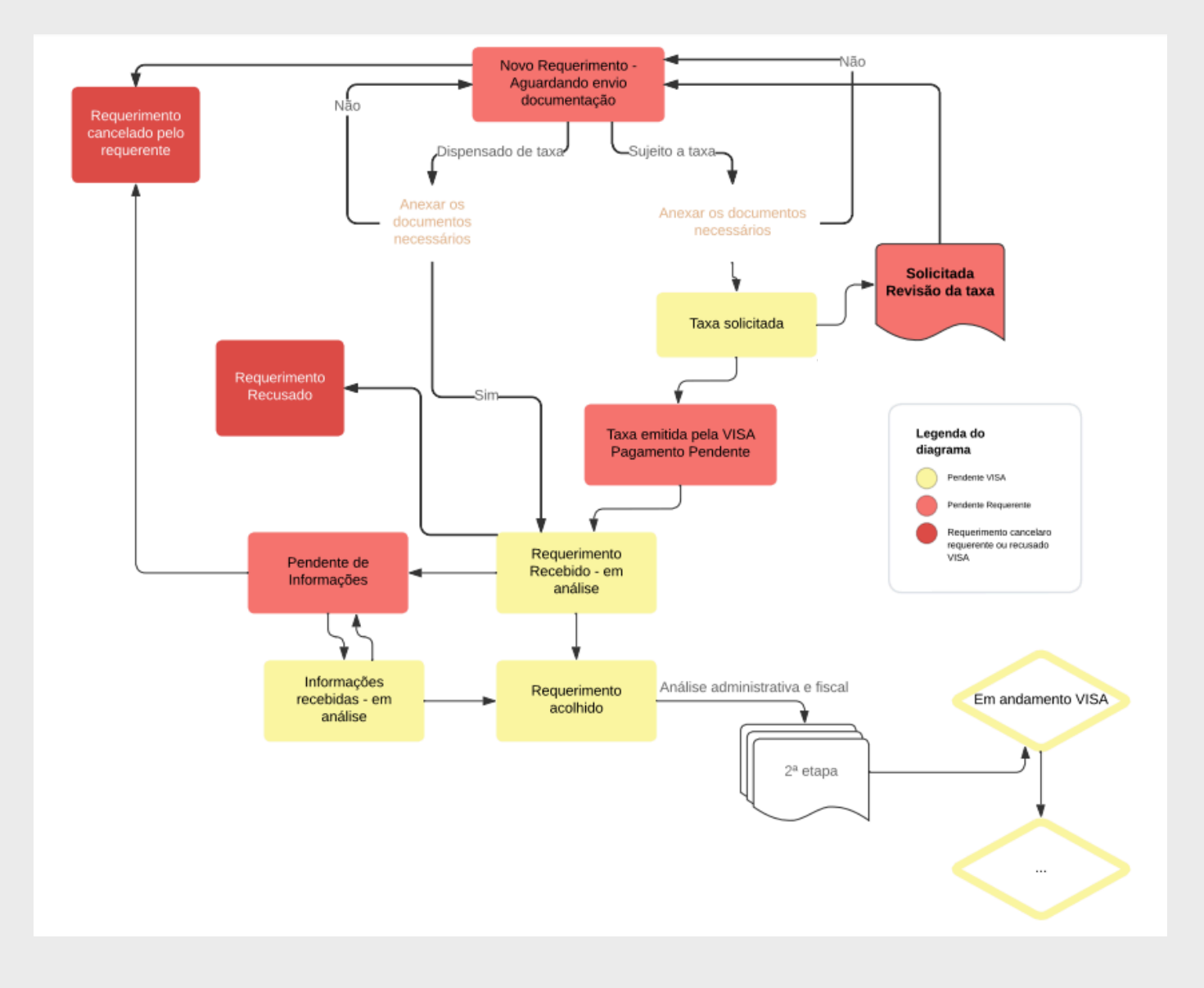

# Etapa 2 - Análise Técnica e Conclusão

#### Em Andamento VISA

Essa situação indica que o requerimento está sendo processado pela Vigilância Sanitária (VISA) e está em andamento. Nessa fase, o processo está ativo e passando por análise, verificação ou execução conforme as etapas e procedimentos estabelecidos pela VISA. O requerimento permanecerá nessa situação até que todas as ações necessárias sejam concluídas para avançar para a próxima fase.

#### Cumprimento de exigência

Essa situação indica que a Vigilância Sanitária (VISA) encaminhou uma exigência ao requerente, seja por meio de uma notificação, relatório de inspeção ou solicitação de informações adicionais, após o acolhimento do requerimento inicial. O requerente deve fornecer as informações ou documentos solicitados e, após isso, dar o aceite no sistema. O status retornará para "Em Andamento VISA" após o cumprimento das exigências e a análise das respostas enviadas.

#### Documento disponibilizado

Essa situação indica que a VISA disponibilizou um documento para ser baixado pelo requerente, como Alvará Sanitário, Declarações ou Relatórios Finais, sem pendências ou exigências associadas. O requerente deve acessar o sistema para visualizar e aceitar o documento. Após a leitura e aceite, o status do requerimento pode retornar para "Em Andamento VISA" caso o processo continue, ou pode ser alterado para "Finalizado/Concluído" se todas as etapas forem encerradas.

#### Finalizado/Concluído

Essa situação indica que todas as etapas do processo foram concluídas com sucesso. O requerimento foi analisado, aprovado, e todos os procedimentos finais foram realizados pela VISA. O serviço ou ação solicitada foi completada, e o processo está encerrado. O requerente pode receber a documentação final ou a confirmação da conclusão, conforme o tipo de requerimento.

#### Encerrado (Não atendeu requisitos)

Essa situação ocorre quando o requerente não cumpre os requisitos regulamentares necessários para a obtenção do serviço solicitado. O processo é encerrado sem aprovação, e o requerente é notificado sobre o motivo da não conformidade. Para prosseguir, o requerente deve corrigir as falhas e iniciar um novo processo, se for o caso.

# Fluxograma da Etapa 2 do requerimento Análise Técnica e Conclução

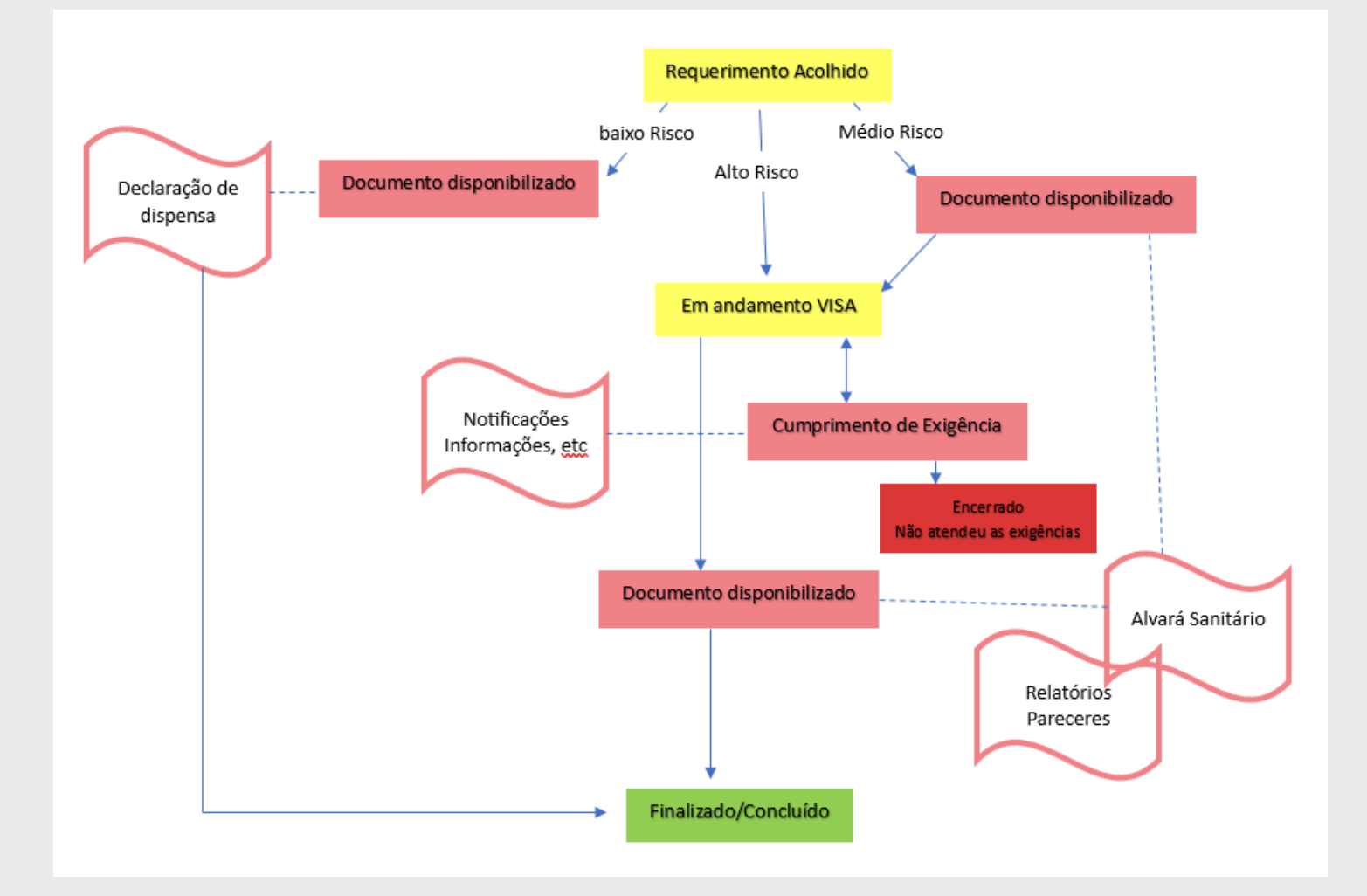

# 4- Realizando a solicitação de Alvará Sanitário

Na tela inicial de Requerimentos, o usuário/requerente deverá clicar no botão **"Novo requerimento"** 

|                            | Requeri                        | mentos - Vigilância | Sanitária             |                                  |                    |                      |
|----------------------------|--------------------------------|---------------------|-----------------------|----------------------------------|--------------------|----------------------|
| Txibir/Ocultar filtros     | Novo Requerimento 🖉 Edit       | ar requerimento     | Excluir requerimento  |                                  | O Sair (logo       | ut) C Altera senha   |
| _                          |                                |                     | Pendencia VISA        | Pendencia Requerente             | Cancelado/Recusado | Finalizado/Concluído |
| Histórico                  |                                |                     | Clique no requeriment | o para visualizar o histórico (a | baixo)             |                      |
|                            |                                | A Não há dados      | para serem exibidos!  |                                  |                    |                      |
| Requerimento               |                                |                     |                       |                                  |                    |                      |
| Número solicitação<br>NOVO | Data solicitação<br>12/09/2024 | Tipo de Serviço     |                       | (                                | <b>a x</b>         |                      |
|                            |                                | Busca de Dados      | USCAI Q               | K Fechar                         |                    |                      |

Nesta tela o usuário/requerente deverá escolher o **Tipo de serviço** a ser solicitado, e incluir o **Motivo do requerimento (Ex. Alvará Sanitário pessoa jurídica - Renovação do Alvará Sanitário).** É possível selecionar mais de um motivo dentro do mesmo grupo, porém o sistema permite apenas um grupo por requerimento.

| MOTIVOS DO REQUERIMENTO X          |                  |  |  |  |  |  |  |
|------------------------------------|------------------|--|--|--|--|--|--|
| Selecione o grupo                  |                  |  |  |  |  |  |  |
| Grupo                              |                  |  |  |  |  |  |  |
| ALVARÁ SANITÁRIO                   |                  |  |  |  |  |  |  |
| D is set   Pigna 1 de 1   is is is | Total: 1         |  |  |  |  |  |  |
| Selecione o(s) motivo(s)           |                  |  |  |  |  |  |  |
| Motivo                             |                  |  |  |  |  |  |  |
| ALTERAÇÃO DE ATIVIDADE             |                  |  |  |  |  |  |  |
| ALTERAÇÃO DE ENDEREÇO              |                  |  |  |  |  |  |  |
| ALTERAÇÃO DE RAZÃO SOCIAL          |                  |  |  |  |  |  |  |
| ALTERAÇÃO DE RESPONSÁVEL TÉCNICO   |                  |  |  |  |  |  |  |
| ALTERAÇÃO DE SÓCIO                 |                  |  |  |  |  |  |  |
| CONCESSÃO DE ALVARÁ SANITÁRIO      |                  |  |  |  |  |  |  |
| INCLUSÃO DE ATIVIDADE              |                  |  |  |  |  |  |  |
| OUTROS                             |                  |  |  |  |  |  |  |
| RENOVAÇÃO DE ALVARÁ SANITÁRIO      |                  |  |  |  |  |  |  |
| 24 VIA DE DOCUMENTO                |                  |  |  |  |  |  |  |
| D in the Página t de t ( internet) | Total: 10        |  |  |  |  |  |  |
|                                    | Incluir 🗙 Fechar |  |  |  |  |  |  |

Após este passo, o sistema abrirá novos campos na tela para preenchimento das informações do estabelecimento, conforme apresentado na Figura abaixo.

No aba referente a **Estabelecimento** o Usuário/Requerente deverá selecionar o tipo de pessoa a que se refere o requerimento: **Pessoa física ou jurídica**. Após este passo, digitar o **CPF ou CNPJ** e clicar no botão **"Buscar"**.

| Requerimento                            |                         |                  |        |                                             |           |          |  |
|-----------------------------------------|-------------------------|------------------|--------|---------------------------------------------|-----------|----------|--|
| Número solicitação                      | Data solicitação        | Tipo de Serviço  | C      | Confirma busca CNPJ                         | ×         |          |  |
| NOVO                                    | 12/09/2024              | ALVARÁ SANITÁRIO | 0      | NPJ não encontrado em nosso banco de dados. |           |          |  |
|                                         |                         |                  | D      | eseja incluir novo CNPJ ?                   | $\sim$    |          |  |
| Estabelecimento                         |                         |                  |        |                                             | Sim O Não |          |  |
| Pessoa jurídica                         |                         | CNPJ             |        | Q Buscar                                    |           |          |  |
| O Pessoa física                         |                         |                  |        |                                             |           |          |  |
| Estabelecimento                         |                         |                  |        |                                             |           |          |  |
|                                         |                         |                  |        | Q. ¥                                        |           |          |  |
| Endereço                                |                         |                  | Bairro |                                             |           |          |  |
|                                         |                         |                  |        |                                             |           |          |  |
| CNAEs                                   |                         |                  |        |                                             |           | + Inclui |  |
| Somente os registros marcados serão m   | antidos no requerimento |                  |        |                                             |           |          |  |
|                                         |                         | с                | NAEs   |                                             |           |          |  |
| Classificação de Risco - Clique aqui pa | ra instruções           |                  |        |                                             |           | _        |  |
| SELECIONE                               |                         | ~                |        |                                             |           | -        |  |

Se o estabelecimento ainda não possuir cadastro no Setor de Vigilância Sanitária aparecerá uma mensagem informando que o CNPJ/CPF não foi encontrado na base de dados e, passa a oferecer a opção de incluí-lo, conforme Figura acima. Após clicar no botão **"SIM"**, aparecerá uma tela para o requerente fornecer as informações sobre o estabelecimento, conforme tela abaixo.

| INCLUSÃO DE PESSOA JURÍDICA X     |                                    |                                 |               |                    |                          |                       |                        |  |  |
|-----------------------------------|------------------------------------|---------------------------------|---------------|--------------------|--------------------------|-----------------------|------------------------|--|--|
| CNPJ                              |                                    | Data abertura (Receita Federal) |               | Data cadastro VISA |                          |                       |                        |  |  |
| 11 137.051/0001-86                |                                    | 28/08/2009                      |               | 13/09/2024         |                          |                       |                        |  |  |
| Dados do estabelecimen            | to                                 |                                 |               |                    |                          |                       | 🕼 Mudança de endereço  |  |  |
| Razão Social                      |                                    |                                 | Nome fantasia |                    |                          |                       |                        |  |  |
| BOTICARIO PRODUTOS DE BELEZA LTDA |                                    |                                 |               |                    |                          |                       |                        |  |  |
| Endereco                          |                                    |                                 |               |                    |                          |                       |                        |  |  |
| CEP                               | Endereco                           |                                 | Número        | c                  | complemento              |                       |                        |  |  |
| 80210-010                         | AVENIDA DOUTOR DARIO LOPES DOS SAN | Q.                              | 2197          |                    | CONJ 401 AND AR 104 COND | CORPORATE JAROIM BOTH | LOCO CORPORATE JD BOTA |  |  |
| Bairro                            |                                    |                                 | Cidade        |                    |                          | UF                    |                        |  |  |
| ARDIM BOTANICO                    |                                    |                                 | CURITIEA      |                    |                          |                       |                        |  |  |
| Telefone                          | e-mail                             |                                 |               |                    |                          |                       |                        |  |  |
| 41/3521-3491                      | D_cscsocietario @grup              | sobolicario com br              |               |                    |                          |                       |                        |  |  |

O sistema busca automaticamente os dados do CNPJ cadastrados na Receita Federal, incluindo os CNAEs. O requerente deverá apenas conferir o nº de telefone, e-mail e Nome Fantasia. Nesta mesma tela são solicitadas informações sobre o Responsável Legal da empresa como: Nome, CPF, Telefone, endereço completo e município e sobre o Responsável Técnico do estabelecimento: Nome, CPF, registro no Conselho de Classe (quando a legislação o exigir) e horário de assistência.

| Dados do responsáve           | el legal                                  |                                    |                         |             |              |     |
|-------------------------------|-------------------------------------------|------------------------------------|-------------------------|-------------|--------------|-----|
| Nome do Responsável           |                                           |                                    | CPF do Responsável      |             | Telefone     |     |
|                               |                                           |                                    |                         |             |              |     |
| Endereco                      |                                           |                                    |                         |             |              |     |
| CEP                           | Logradouro                                |                                    | Número                  | Complemento |              |     |
|                               |                                           | Q                                  |                         |             |              |     |
| Bairro                        |                                           |                                    | Município               |             |              |     |
|                               |                                           |                                    |                         |             | Q            | ×   |
|                               |                                           |                                    |                         |             |              |     |
| Dados dos responsáv           | veis técnicos                             |                                    |                         |             |              |     |
| Responsável Técnico principal | CP                                        | F                                  |                         |             |              |     |
|                               |                                           |                                    |                         |             |              |     |
| Conselho regional de:         | Nº Conselho                               | Horário de assistênc               | tia                     |             |              |     |
|                               |                                           |                                    |                         |             |              |     |
| Outros responsáveis técnicos  |                                           |                                    |                         |             |              |     |
| + Incluir                     |                                           |                                    |                         |             |              |     |
| ♪                             |                                           | Não há dados para s                | serem exibidos!         |             |              |     |
|                               |                                           |                                    |                         |             |              |     |
| CNAEs                         |                                           |                                    |                         |             |              |     |
| CNAE                          |                                           |                                    | Descrição               |             |              |     |
| 4731800                       | COMÉRCIO VAREJISTA DE COMBUSTÍVEIS PARA V | EÍCULOS AUTOMOTORES                |                         |             | 1            |     |
| 4732600                       | COMÉRCIO VAREJISTA DE LUBRIFICANTES       |                                    |                         |             |              |     |
| 5611204                       | BARES E OUTROS ESTABELECIMENTOS ESPECIA   | LIZADOS EM SERVIR BEBIDAS, SEM ENT | RETENIMENTO             |             |              |     |
| ٩                             |                                           | 14 - 66                            | e Página 1 de 1 - >> >> |             |              |     |
|                               |                                           |                                    |                         |             |              | -   |
|                               |                                           |                                    |                         |             | Salvar 🗙 Fed | har |

**Importante**: No caso do estabelecimento possuir mais de um responsável técnico, o usuário/requerente deverá cadastrá-los clicando no botão "**+Incluir**". Após esse processo selecionar o botão "**Salvar**".

Caso o estabelecimento já possua cadastro na VISA aparecerá a seguinte mensagem: "Clique no botão VER/EDITAR para verificar os dados"

| Texibin/Ocultar fil                                        | 105 + Novo Requerimento                 | requerimento     | Excluir requeriment |                                                                 | O Sair (logout)               | C Altera senha   |  |  |  |  |
|------------------------------------------------------------|-----------------------------------------|------------------|---------------------|-----------------------------------------------------------------|-------------------------------|------------------|--|--|--|--|
| Requerimento                                               |                                         |                  |                     | Confirmação                                                     | o dados do Esta               | abelecim         |  |  |  |  |
| Número solicitação                                         | Data solicitação                        | Tipo de Serviço  |                     |                                                                 |                               |                  |  |  |  |  |
| NOVO                                                       | 12/09/2024                              | ALVARÁ SANITÁRIO |                     | Clique no botão VER/EDITAR para verificar e atualizar os dados. |                               |                  |  |  |  |  |
| Estabelecimento                                            |                                         |                  |                     | Para gravação do requ<br>seja feita alteração).                 | erimento é obrigatório revisa | ir os dados (e o |  |  |  |  |
| <ul> <li>Pessoa jurídica</li> <li>Pessoa física</li> </ul> |                                         |                  |                     |                                                                 |                               |                  |  |  |  |  |
| Estabelecimento                                            |                                         |                  |                     |                                                                 |                               |                  |  |  |  |  |
| 50.886.970 LUCIMAR                                         | ADE OUVEIRABELO                         |                  |                     | Q, X                                                            |                               |                  |  |  |  |  |
| Endereço                                                   |                                         |                  | Bairro              | 10                                                              |                               |                  |  |  |  |  |
| RUA COITH R. FOST                                          | ER, 60                                  |                  | MILAIPIRANGA        | •                                                               |                               |                  |  |  |  |  |
| CNAEs                                                      |                                         |                  |                     |                                                                 |                               | + Incluir CNAE   |  |  |  |  |
| Somente os registros r                                     | narcados serão mantidos no requerimento |                  |                     |                                                                 |                               |                  |  |  |  |  |
| CNAE                                                       |                                         | Descrição        |                     |                                                                 | Situação cadastro             | Principal        |  |  |  |  |
| 4729601                                                    | TABACARIA                               | ino e voesshouse |                     |                                                                 | Existente                     | ~                |  |  |  |  |
| - 4/01400<br>- 5620104                                     | COMERCIO VAREJISTA DE ARTIGOS DO VESTU  | ANU E AGESSURUS  |                     |                                                                 | Existente                     |                  |  |  |  |  |
| 0 3020104                                                  | AGÉNOIA DE MAGENE                       | num num n        |                     | Existente                                                       |                               |                  |  |  |  |  |

Em seguida, o sistema exibirá a tela com os dados do Estabelecimento, do Responsável Legal e do Responsável Técnico. Será possível atualizar os dados de telefone, email e nome fantasia da empresa, dados do Responsável Legal e do (s) Responsável (s) Técnico (s).

| Dados do estabelecime               | ento                            |                  |          |          |           |                    |               |             |          | & Mudança | de endereço |  |  |
|-------------------------------------|---------------------------------|------------------|----------|----------|-----------|--------------------|---------------|-------------|----------|-----------|-------------|--|--|
| Razão Social                        |                                 |                  |          |          |           | Nome fantasia      |               |             |          |           |             |  |  |
| 50.886.970 LUCIMARA DE OLIVEIRA BEL | 10                              |                  |          |          |           | NNN                |               |             |          |           |             |  |  |
| Endereco                            |                                 |                  |          |          |           |                    |               |             |          |           |             |  |  |
| CEP                                 | Endereco                        |                  |          |          |           | Número             |               | Complemento |          |           |             |  |  |
| 27004x130x                          | RUAEDITH R. FOSTER              |                  |          |          | Q,        |                    |               |             |          |           |             |  |  |
| Bairro                              |                                 |                  |          |          |           | Cidade             |               |             |          | UF        |             |  |  |
| VILA IPIRANGA                       |                                 |                  |          |          |           | VARGINHA           |               |             |          | MG        |             |  |  |
| Telefone                            |                                 | e-mail           |          |          |           |                    |               |             |          |           |             |  |  |
| (35)9998-92114                      |                                 | sucimara belo@ho | mail.com |          |           |                    |               |             |          |           |             |  |  |
|                                     |                                 |                  |          |          |           |                    |               |             |          |           |             |  |  |
| Dados do responsável                | legal                           |                  |          |          |           |                    |               |             |          |           |             |  |  |
| Nome do Responsável                 |                                 |                  |          |          |           | CPF do Responsável |               |             | Telefone |           |             |  |  |
| BBB                                 |                                 |                  |          |          |           | 054 971 636-1      | (35)3690-2204 |             |          |           |             |  |  |
| Endereco                            |                                 |                  |          |          |           |                    |               |             |          |           |             |  |  |
| CEP                                 | Logradouro                      |                  |          |          |           | Número             |               | Complemento |          |           |             |  |  |
| 37010-600                           | RUA ALFERES JOA                 | QUIM ANTÔNIO     |          |          | ۹         | 160                |               |             |          |           |             |  |  |
| Bairro                              |                                 |                  |          |          |           | Município          |               |             |          |           |             |  |  |
| VILA PINTO                          |                                 |                  |          |          |           | VARGINHA           |               |             |          |           | Q 🗙         |  |  |
|                                     |                                 |                  |          |          |           |                    |               |             |          |           |             |  |  |
| Dados dos responsáve                | eis técnicos                    |                  |          |          |           |                    |               |             |          |           |             |  |  |
| Responsável Técnico principal       |                                 |                  | CPF      |          |           |                    |               |             |          |           |             |  |  |
| VSDVADFSD                           |                                 |                  | 064.97   | 1.636-11 |           |                    |               |             |          |           |             |  |  |
| Conselho regional de:               | de: Nº Conselho Horário de assi |                  |          |          | assistênc | a                  |               |             |          |           |             |  |  |
|                                     |                                 |                  |          |          |           |                    |               |             |          |           |             |  |  |
| Outros responsáveis técnicos        |                                 |                  |          |          |           |                    |               |             |          |           |             |  |  |

Após selecionar o botão "Salvar" o sistema retorna para a tela inicial do Requerimento para que seja informado outros dados referente à solicitação.

A partir deste momento, deverão ser informados:

- Quais CNAE's serão objeto da solicitação;
- Classificação de risco do estabelecimento. Caso o usuário tenha dúvida sobre a classificação de risco é possível consultar a Tabela de classificação de risco/CNAE selecionando o botão "Clique aqui para instruções";

Após este procedimento, selecionar o botão "Avançar", conforme figura abaixo.

| Estabelecimen                    | to                                                                      |               |    |   |  |                   |                |  |
|----------------------------------|-------------------------------------------------------------------------|---------------|----|---|--|-------------------|----------------|--|
| Pessoa jurídic     Pessoa ficica | a                                                                       |               |    |   |  |                   | C Ver/Editar   |  |
|                                  |                                                                         |               |    |   |  |                   |                |  |
| Estabelecimento                  |                                                                         |               |    |   |  |                   |                |  |
| 50.886.970 LUCIM                 | ARADEIOLIVEIRABELO                                                      |               | Q, | × |  |                   |                |  |
| Endereço                         |                                                                         | Bairro        |    |   |  |                   |                |  |
| RUAEDITH R. FOS                  | 3TER: 80 101                                                            | VILA IPIRANGA |    |   |  |                   |                |  |
| CNAEs                            |                                                                         |               |    |   |  |                   | + Incluir CNAE |  |
| Somente os registros             | s marcados serão mantidos no requerimento                               |               |    |   |  |                   |                |  |
| CNAE                             | Descrição                                                               |               |    |   |  | Situação cadastro | Principal      |  |
| 4729601                          | TABACARIA                                                               |               |    |   |  | Existente         | ~              |  |
| 4781400                          | COMÉRCIO VAREJISTA DE ARTIGOS DO VESTUÁRIO E ACESSÓRIOS                 |               |    |   |  | Existente         |                |  |
| 5620104                          | FORNECIMENTO DE ALIMENTOS PREPARADOS PREPONDERANTEMENTE PARA CONSUMO DO | MICILIAR      |    |   |  | Existente         |                |  |
| 7911200                          | AGÊNCIAS DE VIAGENS                                                     |               |    |   |  | Existente         |                |  |
| A                                | re cert Página                                                          | 1 de 1        |    |   |  |                   | Total: 4       |  |
| Classificação de Ri              | sco - Clique aqui para instruções                                       |               |    |   |  |                   |                |  |
| SELECIONE V                      |                                                                         |               |    |   |  |                   |                |  |
| - SELECIONE -                    | - SELECIONE -                                                           |               |    |   |  |                   |                |  |
| BAIXO RISCO                      |                                                                         |               |    |   |  |                   |                |  |
| MÉDIO RISCO                      |                                                                         |               |    |   |  |                   |                |  |
| ALTO RISCO                       |                                                                         |               |    |   |  |                   |                |  |

Em seguida, abrirá na mesma tela, a aba **"Dados específicos do tipo de serviço solicitado".** São solicitados nessa aba, dados referentes a metragem do estabelecimento e horário de funcionamento, conforme figura abaixo :

| Dados específicos do                                                                                                    | tipo c  | le serviço sol   | citado | ,             |                         |        |           |      |       |        |       |     |       |
|----------------------------------------------------------------------------------------------------|---------|------------------|--------|---------------|-------------------------|--------|-----------|------|-------|--------|-------|-----|-------|
| Área do estabelecimento                                                                                                    |         |                  | Me     | etragem estab | elecimento (m           | ")     |           |      |       |        |       |     |       |
| SELECIONE                                                                                                    |         | ~                | 6      | 65,00         |                         |        |           |      |       |        |       |     |       |
| - SELECIONE                                                                                                    |         |                  |        |               |                         |        |           |      |       |        |       |     |       |
| ATÉ 50M <sup>9</sup><br>DE 50M <sup>9</sup> ATÉ 150M <sup>9</sup><br>DE 150M <sup>9</sup> ATÉ 300M <sup>9</sup><br>DE 300M <sup>9</sup> ATÉ 500M <sup>9</sup><br>ACIMA DE 500M <sup>9</sup><br>Manhā: |         |                  | a 🖉 (  | Quinta-feira  | V Sexta-feira<br>Tarde: | Sábado | Dom 🕅 Dom | ingo |       | Noite: |       |     |       |
| De                                                                                                    |         | Até              |        |               | De                      |        |           | Até  |       | De     |       | Até |       |
| 08:00                                                                                                    | 0       | 18               | 00     | 0             |                         |        | 0         |      | <br>0 |        | <br>0 |     | <br>O |
| Observação adicional sobre h                                                                                                    | orários | de funcionamento |        |               |                         |        |           |      |       |        |       |     |       |
|                                                                                                    |         |                  |        |               |                         |        |           |      |       |        |       |     |       |

No campo **"Área do estabelecimento"** o usuário/requerente deverá selecionar a caixa de texto e marcar a faixa de metragem que é correspondente ao estabelecimento objeto do requerimento. No campo "Metragem estabelecimento (m2) deve ser informado a metragem específica do estabelecimento. Esses dados são importantes porque a taxa de serviços também é calculada de acordo com a metragem do estabelecimento

No campo **"Dias e horário de funcionamento"** o usuário/requerente deverá selecionar os dias e descrever o horário de funcionamento de forma geral. Se houver alguma especificidade de horário e dia, o usuário/requerente poderá escrever no campo observação adicional sobre os horários de funcionamento.

Após o preenchimento dos Dados específicos, novas abas serão abertas para o usuário/requerente visualizar a documentação disponível para *download* e as documentações disponíveis para *upload*.

Na aba "**Documentação disponível para** *download*" o requerente poderá visualizar vários documentos informativos e formulários a serem preenchidos para posterior encaminhamento na aba "**Documentação necessária**" e adicional (conforme o caso) (*upload*).

| Documentação disponível para download                     |                                                                                               |
|-----------------------------------------------------------|-----------------------------------------------------------------------------------------------|
| Documentação                                              | Documento                                                                                     |
| VALORES DAS TAXAS DE SERVIÇOS - 2024                      | RELAÇÃO DAS TAXAS DE SERVIÇOS DE VIGILÂNCIA SANITÁRIA 2024.PDF                                |
| TERMO DE RESPONSABILIDADE TÉCNICA                         | TERMO DE RESPONSABILIDADE TÉCNICA - ALVARÁ SANITÁRIO.DOCX                                     |
| RELAÇÃO DE DOCUMENTOS - CONC/REN - ALV. SANIT MÉDIO RISCO | RELAÇÃO DOS DOCUMENTOS PARA REQUERIMENTO ELETRÔNICO DE CONCESSÃO-RENOVAÇÃO DO ALVARÁ SANITÁRI |
| TIPOS DE ESTABELECIMENTOS ISENTOS DE TAXA DE SERVIÇOS     | TIPOS DE ESTABELECIMENTOS ISENTOS DE TAXA DE SERVIÇOS PDF                                     |
| RELAÇÃO DE DOCUMENTOS - CONC/REN - ALV. SANIT ALTO RISCO  | RELAÇÃO DOS DOCUMENTOS PARA REQUERIMENTO ELETRÔNICO DE CONCESSÃO-RENOVAÇÃO DO ALVARÁ SANITÁRI |
| ٩                                                         | re « Página 1 de 1 ex ex Total: 5                                                             |
| Duplo-clique para visualizar                              |                                                                                               |

Na aba "Documentação necessária" o requerente deverá anexar (upload) as documentações necessárias para requerer o tipo de serviço/motivo solicitados. Após anexar um documento a Situação passará de Pendente para Anexado

| Documentação necessária                                                                             |                                                   |                                                                 |          |
|----------------------------------------------------------------------------------------------------|---------------------------------------------------|-----------------------------------------------------------------|----------|
| O Incluir PDF do requerimento assinado                                                              | Selecione uma linha (<br>clique no botão "Anexar" | documento) na grade abaixo e<br>'(ao lado) para fazer o upload. | ( Anexar |
| Documento                                                                                           | Arquivo anexado                                   | Obrigatório                                                     | Situação |
| ALVARÁ DE LOCALIZAÇÃO E FUNCIONAMENTO                                                               |                                                   |                                                                 | Pendente |
| CARTAO CNPJ                                                                                         |                                                   | ¥                                                               | Pendente |
| CARTEIRA DE REGISTRO NO CONSELHO DE CLASSE DO RT, SE CABÍVEL                                        | Obrigatório Situação                              |                                                                 | Pendente |
| COMPROVANTE DE ISENÇÃO DE TAXA, SE FOR O CASO                                                       | Pendente                                          |                                                                 | Pendente |
| CONTRATO SOCIAL OU DOCUMENTO EQUIVALENTE                                                            | Anerado                                           | ~                                                               | Pendente |
| PROVA DE VÍNCULO DO RESPONSÁVEL TÉCNICO COM A EMPRESA                                               | Desdante                                          | ~                                                               | Pendente |
| TERMO DE RESPONSABILIDADE TÉCNICA                                                                   | Pendente                                          | ~                                                               | Pendente |
| REQUERIMENTO ASSINADO                                                                               | Pendente                                          | ~                                                               | Pendente |
| µ0 iel <el 1="" de="" i⇒="" i⊨i<="" página="" td=""><td>Anexado</td><td></td><td>Total: 8</td></el> | Anexado                                           |                                                                 | Total: 8 |
|                                                                                                    | <ul> <li>Anexado</li> </ul>                       |                                                                 |          |
|                                                                                                    | <ul> <li>Anexado</li> </ul>                       |                                                                 |          |
|                                                                                                    | Anexado                                           |                                                                 |          |

O sistema indica quais documentos são obrigatórios para *upload*, porém, em algumas atividades específicas, pode ser necessário anexar também documentos não marcados como obrigatórios. Por exemplo, se a atividade da empresa for dependente de responsável técnico devidamente habilitado pelo Conselho de Classe a empresa deverá anexar o Carteira de Registro no Conselho de Classe, mesmo este documento estando marcado como não obrigatório. Portanto, mesmo o documento não estando marcado como obrigatório no sistema, não significa que para o caso específico do estabelecimento objeto do requerimento não seja obrigatório fazer o download do documento.

O **Termo de Responsabilidade Técnica**, quando constar como documento obrigatório, deverá ser baixado através da aba "**Documentação disponível para download**", assinado pelo Responsável Técnico e anexado no campo correspondente na aba "**Documentações necessárias**". O sistema permitirá que o requerimento inicial seja salvo, mesmo sem todos os documentos anexados, entretanto o status permanecerá como "Novo Requerimento - Aguardando envio de documentação" até que todos os documentos sejam devidamente anexados.

Na aba "**Documentação adicional**" o requerente deverá anexar documentos específicos conforme a necessidade do caso, como, por exemplo, o comprovante de isenção da taxa de Alvará Sanitário, nos casos aplicáveis.

| Documentação adicional (opcional, fornecida pelo requerente)                                                                                                    |                                                                                      |
|----------------------------------------------------------------------------------------------------|--------------------------------------------------------------------------------------|
| Atenção: é permitido enviar arquivos com até 10MB.                                                                                                    |                                                                                      |
| Dunio-clique para visualizar                                                                                                    | Autaste um arquivo are esta area para lazer o uproau                                 |
|                                                                                                    |                                                                                      |
| Alertas                                                                                                    |                                                                                      |
| Instruções de Requerimento                                                                                                    |                                                                                      |
| ATENÇÃO: O requerimento somente será encaminhado à Vigilância Sanitária após a inclusã                                                                                                    | o de toda documentação necessária obrigatória (que inclui o requerimento assinado).  |
| Após a gravação, o requerimento será gerado. Ele deverá ser impresso, assinado (pelo respo<br>Acesse novamente o requerimento para incluir o anexo do requerimento assinado.<br>Obs: é aceito a assinatura eletrônica do documento (certificado digital ou gov.br). | onsável legal) e digitalizado.                                                       |
| O requerimento será gravado e será mantido na situação "Aguardando documentação" até qu                                                                                                    | ue os documentos obrigatórios forem anexados (ver sessão "Documentação necessária"). |
| Eu li e estou ciente.                                                                                                    |                                                                                      |
|                                                                                                    | Gravar requerimento 🗶 Cancelar (sem gravar)                                          |

Após Gravar o Requerimento, o mesmo será gerado e baixado no navegador utilizado. O requerimento gerado deverá ser assinado e anexado posteriormente na aba **"Documentações necessárias"**, utilizando a função **"Editar requerimento"** no início da tela de requerimento.

| Exibir/Ocultar filtros     Novo Requerimento     C Editar requerimento     Editar requerimento | nprimir Protocolo                                                                                | O Sair (logout)  | C Altera senha |
|------------------------------------------------------------------------------------------------|--------------------------------------------------------------------------------------------------|------------------|----------------|
| ۹                                                                                              | ie e lei Página 1 de 1 i e ei                                                                    |                  | Total: 2       |
| Número Protocolo Data Abertura Tipo de Serviço CPF/CNPJ                                        | Estabelecimento                                                                                  | Situação         |                |
| Documentação necessária<br>③ Incluir PDF do requerimento assinado<br>↑                         | Selecione uma linha (documento) na grade ab<br>clique no botão "Anexar" (ao lado) para fazer o u | aixo e<br>pload. | Anexar         |
| Documento                                                                                      | Arquivo anexado                                                                                  | Obrigatório      | Situação       |
| ALVARA DE LOCALIZAÇÃO E FUNCIONAMENTO                                                          |                                                                                                  |                  | Pendente       |
| CARTERO DE REGISTRO NO CONSELHO DE CLASSE DO RT. SE CABÍVEL                                    |                                                                                                  | •                | Pendente       |
| COMPROVANTE DE ISENÇÃO DE TAXA, SE FOR O CASO                                                  |                                                                                                  |                  | Pendente       |
| CONTRATO SOCIAL OU DOCUMENTO EQUIVALENTE                                                       |                                                                                                  | ~                | Pendente       |
| PROVA DE VÍNCULO DO RESPONSÁVEL TÉCNICO COM A EMPRESA                                          |                                                                                                  | ~                | Pendente       |
| TERMO DE RESPONSABILIDADE TÉCNICA                                                              |                                                                                                  | ~                | Pendente       |
| REQUERIMENTO ASSINADO                                                                          |                                                                                                  | × –              | Pendente       |
| μΩ i i i i i i i i i i i i i i i i i i i                                                       | -                                                                                                |                  | Total: 8       |

O requerimento ficará disponível para reimpressão caso necessário, e poderá ser acessado através do botão "**Reimpressão de requerimento**".

O usuário/requerente deverá verificar se anexou todos os documentos obrigatórios, pois a aba referente à "**Taxa/Guia**" será habilitada somente após o envio completo dos documentos. Após anexar todos os documentos necessários, o status mudará de "**Pendente**" para "**Anexado**". A partir desse momento, o sistema abrirá uma nova aba para a Taxa/Guia, quando o Motivo da solicitação assim o exigir. Essa situação está ilustrada na figura abaixo.

# 4.1- Pagamento da taxa de serviço

Alguns serviços prestados pela VISA são sujeitos à taxa de serviços. O sistema está parametrizado para abrir a aba "**Taxa/Guia**" somente para os Tipos de Serviços/Motivos que requerem este tipo de pagamento. Com relação à emissão do Alvará Sanitário os seguintes Motivos requerem pagamento de taxa.

- 1- Concessão inicial
- 2- Renovação
- 3- Inclusão/Alteração de Atividade
- 4- Alteração de Endereço

| Documentação necessária                                                                                                    |                                                                                                    |                                |
|----------------------------------------------------------------------------------------------------|----------------------------------------------------------------------------------------------------|--------------------------------|
| A Reimpressão do Requerimento                                                                                                    | Selecione uma linha (documento) na grade abaixo e<br>clique no botão "Anexar" (ao lado) para fazer o upload. | • Anexar                       |
| Documento                                                                                                    | Arquivo anexado Obrigatório                                                                                  | Situação                       |
| ALVARÁ DE LOCALIZAÇÃO E FUNCIONAMENTO                                                                                              |                                                                                                    | Pendente                       |
| CARTAO CNPJ                                                                                                    |                                                                                                    | Anexado                        |
| CARTEIRA DE REGISTRO NO CONSELHO DE CLASSE DO RT, SE CABÍVEL                                                                       |                                                                                                    | Pendente                       |
| COMPROVANTE DE ISENÇÃO DE TAXA, SE FOR O CASO                                                                                      |                                                                                                    | Pendente                       |
| CONTRATO SOCIAL OU DOCUMENTO EQUIVALENTE                                                                                           |                                                                                                    | Anexado                        |
| PROVA DE VÍNCULO DO RESPONSÁVEL TÉCNICO COM A EMPRESA                                                                              |                                                                                                    | Anexado                        |
| TERMO DE RESPONSABILIDADE TÉCNICA                                                                                                  |                                                                                                    | Anexado                        |
| REQUERIMENTO ASSINADO                                                                                                    |                                                                                                    | Anexado                        |
| ۵                                                                                                    | re e   Página 1 de 1   I i i i i i i i i i i i i i i i i i i                                                 | Total: 8                       |
| Documentação adicional (opcional, fornecida pelo requerente) Atenção: é permitido enviar arquivos com até 10MB. Selecionar arquivo | rraste um arquivo até esta área para fazer o upload                                                          |                                |
|                                                                                                    | A Não há dados para serem exibidos!                                                                          |                                |
| Duplo-signe para visualizar                                                                                                    |                                                                                                    |                                |
| Taxa/Guia                                                                                                    |                                                                                                    |                                |
| Estabelecimento isento de taxa                                                                                                    | Clique aqui para consultar os estabelecimentos isentos                                                       |                                |
| Solicitação e registro de pagamento da guia                                                                                        | Situação atu<br>la taxa @ Imprimir a guia @ Enviar recibo pa                                                 | al: Não solicitada<br>Igamento |

Neste momento, o usuário/requerente deverá selecionar o botão **"Solicitar guia da Taxa"** ou marcar o campo **"Estabelecimento isento de taxa"**. Se restar dúvidas acerca de quais estabelecimentos são isentos de taxa, basta selecionar o botão **"Clique aqui para consultar os estabelecimentos isentos"**.

A partir do momento em que o usuário/requerente solicita a taxa, aparece a seguinte mensagem:

| Confirmação de solicitação da guia da taxa                                                                                                    | × |
|----------------------------------------------------------------------------------------------------|---|
| Confirma a solicitação da guia da taxa ?                                                                                                    |   |
| Observações:<br>- A guia será solicitada juntamente com a gravação do requerimento (botão SALVAR no rodapé).<br>- Consulte o requerimento nos próximos dias para verificar a guia gerada (o botão IMPRIMIR<br>GUIA) estará habilitado. |   |
| Sim Sim                                                                                                    | o |

Após a **Confirmação de solicitação da guia da taxa**, o botão **"Solicitar guia da taxa**" permanecerá na cor verde e o usuário/requerente poderá Gravar novamente o Requerimento.

| Taxa/Guia                                                          |                                                      |                                                |                                            |                              |
|--------------------------------------------------------------------|------------------------------------------------------|------------------------------------------------|--------------------------------------------|------------------------------|
| Estabelecimento isento de taxa                                     |                                                      | Clique aqui para consultar os estabelec        | imentos isentos                            |                              |
| Solicitação e registro de pagamento da guia                        |                                                      |                                                | Situação a                                 | tual: Solicitada pelo requ   |
| LII Solicitar guia da taxa                                         | III Solicitar Revisão da taxa                        | 🖨 Imprimir a guia                              | ि                                          | Enviar recibo pagamento      |
| Taxa log                                                           |                                                      |                                                |                                            |                              |
| Status                                                             | Data/Hora solicitação (requerente)                   | Data/Hora geração guia (upload<br>VISA)        | Data/Hora pagamento (upload<br>requerente) | Data/Hora conferência (VISA) |
|                                                                    |                                                      |                                                |                                            |                              |
|                                                                    |                                                      |                                                |                                            |                              |
| Alertas                                                            |                                                      |                                                |                                            |                              |
| Instruções de Requerimento                                         |                                                      |                                                | 1                                          |                              |
| ATENÇÃO: O requerimento somente será encaminhado à Vigilância Sa   | anitária após a inclusão de toda documentação neces: | sária obrigatória (que inclui o requerimento a | ssinado).                                  |                              |
| O requerimento será gravado e será mantido na situação "Aguardando | documentação" até que os documentos obrigatórios f   | orem anexados (ver sessão "Documentação        | necessária").                              |                              |
| Eu li e estou ciente.                                              |                                                      |                                                | •                                          |                              |
| Cancelar requerimento                                              |                                                      |                                                | 🖌 Gravar requerimento                      | 🗶 Cancelar (sem gravar)      |

Assim que a VISA emitir a Guia da taxa, o usuário/requerente receberá um e-mail informando sobre a disponibilização do documento. Ao acessar o requerimento, o usuário/requerente deverá editá-lo e, na aba **"Taxas/Guia"**, imprimir ou baixar o boleto para pagamento. Após realizar o pagamento, deverá anexar o comprovante clicando no botão **"Enviar recibo de pagamento"**, conforme ilustrado na figura abaixo.

| Taxa/Guia                                                                                                    |                                                           |                                                                |                                         |                                                         |
|----------------------------------------------------------------------------------------------------|-----------------------------------------------------------|----------------------------------------------------------------|-----------------------------------------|---------------------------------------------------------|
| Estabelecimento isento de taxa<br>Solicitação e registro de pagamento da guia<br>III Solicitar guia da taxa          | III Solicitar Revisão da taxa                             | Clique aqui para consultar os estabe                           | lecimentos isentos<br>Situação atur. G  | uia disponível para townload<br>Enviar recibo pagamento |
| Taxa log<br>Status<br>GERADA                                                                                         | Data/Hora solicitação (requerente)<br>30/08/2024 10:16:03 | Data/Hora geração guia (upload<br>VISA)<br>16/09/2024 08:38:09 | Data/Hora pagamento (upload requerente) | Data/Hora conferência (VISA)                            |
| Encaminhamento                                                                                                    |                                                           |                                                                |                                         |                                                         |
| Destino do requerimento<br>RESPOSTA PARA A VIGILÂNCIA SANITÁRIA<br>Observação do encaminhamento/Dados complementares |                                                           |                                                                |                                         | ~                                                       |
|                                                                                                    |                                                           |                                                                | $\downarrow$                            | h                                                       |
| ancelar requerimento                                                                                                 |                                                           |                                                                | 🗸 Gravar requerin                       | nento 🛛 🗶 Cancelar (sem gravar)                         |

O usuário/requerente poderá na Aba "**Encaminhamento"**, descrever qualquer observação, esclarecimento ou dados complementares para o Setor de Vigilância Sanitária.

O requerente deverá após anexar o comprovante de pagamento, **Gravar o requerimento.** 

# 5- Comprovante de Protocolo

Após o encaminhamento do recibo do pagamento da taxa, o requerimento entra no status **"Requerimento recebido - Em análise"**, ou seja na **Pendência VISA** 

A partir deste momento, o usuário/requerente poderá **imprimir/baixar o Protocolo.** Neste caso basta selecionar o Requerimento e clicar no botão **"Imprimir Protocolo".** 

| Vigilancia Sanitária                         | Cidadão - Requerimentos                                                                                     |                                      |            |
|----------------------------------------------|----------------------------------------------------------------------------------------------------|--------------------------------------|------------|
| bir/Ocultar filtros + Novo Requerimento C Ed | itar requerimento                                                                                           | O Sair (logout)                      | C Altera s |
|                                              | iver ver ∣Página 1 de 1   son sei                                                                           |                                      |            |
| o Protocolo Data Abertura Tipo de Servi      | ço CPF/CNPJ Estabelecimento                                                                                 | Situação                             |            |
| (I) VISO                                     | SIST. INTEGR. SAUDE PUBLICA DE VARGINHA<br>SECRETARIA MUNICIPAL DE SAÚDE<br>SERVICO DE VIGILÂNCIA SANITÁRIA | DATA/HORA IMP.: 04/12/2024 14:40     |            |
| Volince Sant                                 |                                                                                                    | (35) 3690-2772 / (35)                |            |
|                                              | PROTOCOLO DE SOLICITAÇÃ                                                                                     | 0                                    |            |
| Tipo de Serviço:                             | ALVARÁ SANITÁRIO                                                                                            |                                      |            |
| Motivos:<br>ALVARÁ SANITÁ                    | RIO / RENOVAÇÃO DE ALVARÁ SANITÁRIO                                                                         |                                      |            |
| Situação: Inform                             | ações recebidas - Em análise                                                                                |                                      |            |
|                                              | ESTABELECIMENTO                                                                                             |                                      |            |
| RAZÃO SOCIAL                                 | TDA                                                                                                    | CNPJ                                 |            |
| Endereço                                     |                                                                                                    | Número<br>945                        |            |
| Bairro                                       | Municipio<br>VARGINHA/MG                                                                                    |                                      |            |
| email                                        |                                                                                                    | Telefone<br>(03)                     |            |
|                                              | REPRESENTANTE LEGAL                                                                                         | (05)                                 |            |
| Nome                                         |                                                                                                    | CPF                                  |            |
| Endereço                                     |                                                                                                    | Número                               |            |
| Bairro                                       | Município                                                                                                   | Telefone                             |            |
| CENTRO                                       | VARGINHA/MG                                                                                                 |                                      |            |
| Seu                                          | Requerimento foi encaminhado para o Setor de Vigilânc                                                       | ia Sanitária para análise!           |            |
| Requerimento                                 | com número de protocolo 10 foi enviado em 25/11/20                                                          | 24 às 13:30                          |            |
| Observação: G<br>deseje imprimi              | uarde este número de protocolo para o devido acompan<br>r este Protocolo clique no botão IMPRIMIR           | nhamento do requerimento. Caso       |            |
| Observações:                                 |                                                                                                    |                                      |            |
| O Requere<br>número do prote                 | nte poderá acompanhar a situação do Requerimento através<br>ocolo gerado.                                   | s da Área do Requerente, por meio do |            |
| A Area do F<br>Requerimento.                 | Requerente apresentará uma "lupa" ao lado do Protocolo. Es                                                  | ste botão contém o status atual do   |            |

# 6- Acompanhando o Requerimento

Após a conferência de todos os documentos anexados e das informações fornecidas, a VISA decide sobre o requerimento, que poderá mudar para o status de "**Requerimento Acolhido**" ou "**Requerimento Recusado"**.

Se acolhido, o requerimento será tratado pela VISA e poderá apresentar os seguintes status ao longo do processo: **"Em andamento VISA"**, **"Documento disponibilizado"**, **"Cumprimento de Exigência**", **"Finalizado/Concluído**" ou **"Encerrado/Não atendeu requisitos**".

O Usuário/Requerente será notificado através do email cadastrado sobre o andamento do requerimento.

Todas as documentações disponibilizadas pela VISA, incluindo o Alvará Sanitário ficará disponível no botão **"Documentação VISA",** conforme demonstrado na figura abaixo:

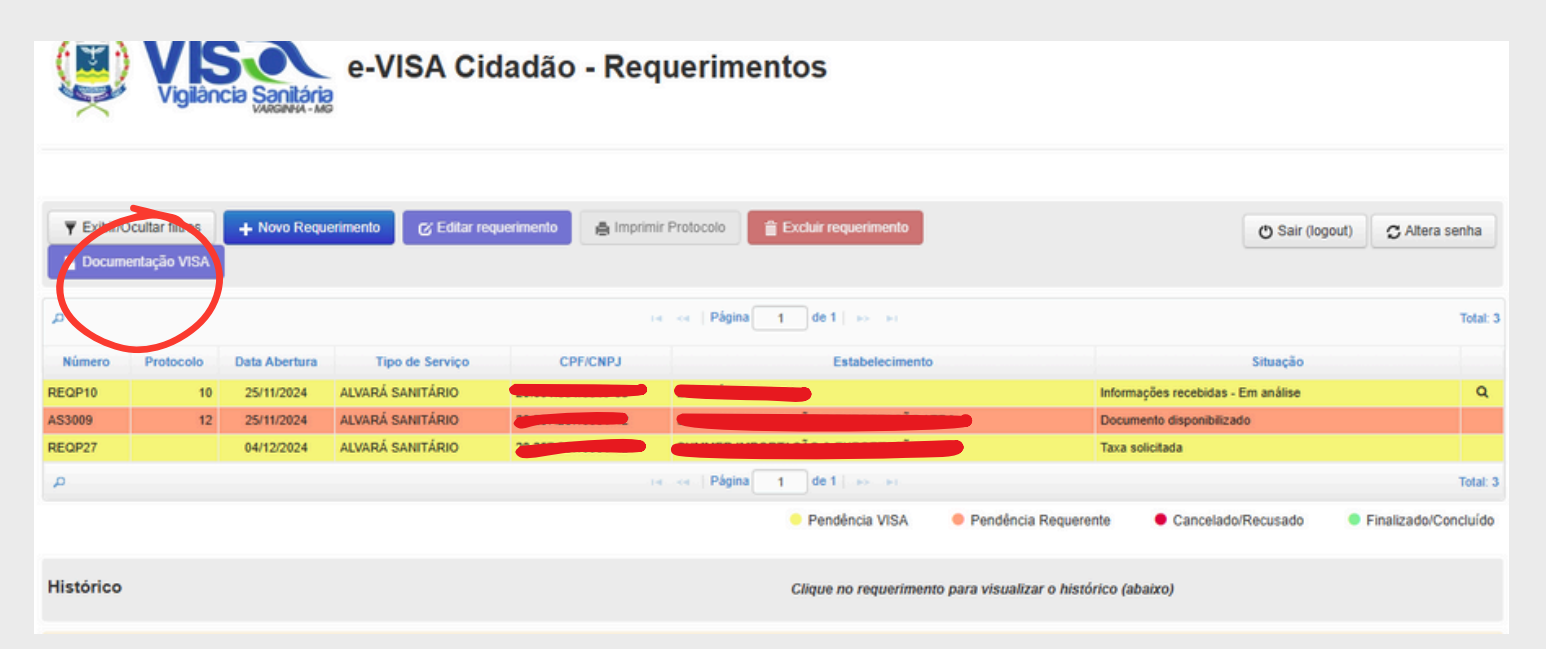

Todas as tratativas relativas ao Requerimento ficam registradas no campo "**Histórico**", conforme exemplo demonstrado na figura abaixo.

| Histórico Clique no requerimento para visualizar o histórico (abaixo) |                                        |                  |                |                         |           |
|-----------------------------------------------------------------------|----------------------------------------|------------------|----------------|-------------------------|-----------|
| Data/Hora                                                             | Situação                               | Origem ação      | Resposta       | 0                       | bservação |
| 04/12/2024 13:41                                                      | Taxa solicitada                        | Requerente       |                |                         |           |
| 04/12/2024 13:40                                                      | Novo req Aguardando envio documentação | Requerente       |                | Criação do Requerimento |           |
| A                                                                     |                                        | 14 - Ke   Página | 1 de 1   >> >= |                         | Total: 2  |

# 6.1- Download do Alvará Sanitário e demais documentos emitidos pela VISA

Quando houver documentação disponível, incluindo o Alvará Sanitário, ela será disponibilizada na aba Documentação VISA, conforme exemplificado acima. Nesse caso, a Situação do Requerimento será atualizada para **"Documento Disponibilizado**". Após o aceite do usuário/requerente no documento, a situação será alterada para **"Em Andamento VISA**", permanecendo assim até a conclusão de todos os procedimentos.

A autenticidade do Alvará Sanitário poderá ser verificada por meio da leitura do QR Code do documento

| Principal Contraction       Image of principal Contraction         Name of o Protocolo       AUXAR SANITARIO / ALTERAÇÃO DE RESPONSAVEL FONCIO, ALVERAÇÃO DE ENDERICO         Calendo National Contractional Contractione Contr                                                                                                    |                                       | EFEITURA DO MUN<br>SECRETARIA MUN<br>SETOR DE VIGILÂ  | <b>ICÍPIO DE VARGINI<br/>ICIPAL DE SAÚDE</b><br>NCIA SANITÁRIA          | НА                               | SUS        |
|----------------------------------------------------------------------------------------------------|---------------------------------------|-------------------------------------------------------|-------------------------------------------------------------------------|----------------------------------|------------|
| Numero do Alvará: 1234/2024       Data de Validade: 21/11/2027         Numero do Protocolo       7         Grupo/Motivos       Al VARA SANITÁRIO / AL TERAÇÃO DE RESPONSA/VEL TÉCNICO         ALVARA SANITÁRIO / AL TERAÇÃO DE ENDERÇO       ALVARA SANITÁRIO / AL TERAÇÃO DE ENDERÇO         Classificação de Risco       BAIXON SISCO - ESTABELECIMENTO DE SAÚDE         ALVARA SANITÁRIO / AL TERAÇÃO DE ENDERÇO       Classificação de Risco         ALVARA SANITÁRIO / AL TERAÇÃO DE ENDERÇO       Classificação de Risco         ALVARA SANITÁRIO / AL TERAÇÃO DE ENDERÇO       Classificação de Risco         ALVARA SANITÁRIO / AL TERAÇÃO DE ENDERÇO       Classificação de Risco         ALVARA SANITÁRIO / AL TERAÇÃO DE ENDERÇO       Classificação de Risco         ALVARA SANITÁRIO / AL TERAÇÃO DE ENDERÇO       Classificação de Risco         ALVARA SANITÁRIO / AL TERAÇÃO DE ENDERÇO       SAUDE         Alvarda Santtárica / Alvarda Santtárica / Alvarda Santtárica / Alvarda Santtárica / Alvarda Santtárica / Alvarda / Alvarda                                                                                                    |                                       | ALVARÁ :                                              | <u>SANITÁRIO</u>                                                        |                                  |            |
| Número do Protocolo       7         Grupo/Motivos       ÁLVARÁ SANITÁRIO / ALTERAÇÃO DE RESPONSAVEL TÉCNICO         ÁLVARÁ SANITÁRIO / ALTERAÇÃO DE RESPONSAVEL TÉCNICO       ÁLVARÁ SANITÁRIO / ALTERAÇÃO DE RESPONSAVEL TÉCNICO         Classificação de Risco       BAIXO RISCO - ESTABELECIMENTO DE SAÚDE         ALVARÁ SANITÁRIO / ALTERAÇÃO DE RESPONSAVEL TÉCNICO       ÁLVARÁ SANITÁRIO / ALTERAÇÃO DE RESPONSAVEL TÉCNICO         Diservação       17723700-COMÉRCIO VAREJISTA DE BEBIDAS         Diservação       17723700-COMÉRCIO VAREJISTA DE BEBIDAS         Marcingio       Marcingio         Marcingio       Número         Marcingio       19         Marcingio       19         Marcingio       19         Marcingio       19         Marcingio       19         Marcingio       19         Marcingio       19         Marcingio       19         Marcingio       19         Marcingio       10         Marcingio       10         Marcingio       10         Marcingio       10         Marcingio       10         Observação       10         Jarginha, 21 de Novembro de 2024         Sistatura(s):       10                                                                                                    | Número do Alvará: 1234/2024           |                                                       | Data de Validade: 21/1                                                  | 1/2027                           |            |
| Grupo/Motivos       ALYAPÁ SANITÁRIO / ALTERAÇÃO DE PRZAD SOCIAL         Classificação de Risco       BAIXO RISCO - ESTABELECIMENTO DE SAÚDE         Classificação de Risco       HAIXO RISCO - ESTABELECIMENTO DE SAÚDE         Devrvação       HTTPS://MET.GOOGLE.COM/TUL-NQUO-NMI         DESTRBELECIMENTO DE SAÚDE         DESTRBELECIMENTO DE SAÚDE         DESTRBELECIMENTO DE SAÚDE         DESTRBELECIMENTO DE SAÚDE         DESTRBELECIMENTO DE SAÚDE         DESTRBELECIMENTO DE SAÚDE         DESTRBELECIMENTO DE SAÚDE         DESTRBELECIMENTO DE SAÚDE         DESTRBELECIMENTO DE SAÚDE         DESTRBELECIMENTO DE SAÚDE         DESTRBELECIMENTO DE SAÚDE         DESTRBELECIMENTO DE SAÚDE         DESTRBELECIMENTO         SAÚDE         MUNICÍPIO         SAÚDE         DESTRBELECIMENTO         MUNICÍPIO         SAÚDE         MUNICÍPIO         DESTRBELECIMENTO         DESTROTO         DESTROTO         DESTROTO         DESTROTO                                                                                                    | Número do Protocolo                   | 7                                                     |                                                                         |                                  |            |
| Classificação de Risco BAIXO RISCO - ESTABELECIMENTO DE SAÚDE<br>Atividade econômica-CNAE 4723700-COMÉRCIO VAREJISTA DE BEBIDAS<br>Deservação UTTPS://MEET.GOOGLE.COM/TJU-NQUO-NMI<br>ESTABELECIMENTO<br>RAO SOCIAL CARO SOCIAL AND AND AND AND AND AND AND AND AND AND                                                                                                    | Grupo/Motivos                         | ALVARÁ SANITÁRI<br>ALVARÁ SANITÁRI<br>ALVARÁ SANITÁRI | O / ALTERAÇÃO DE RESI<br>O / ALTERAÇÃO DE RAZA<br>O / ALTERAÇÃO DE ENDI | PONSÁVEL 1<br>AO SOCIAL<br>EREÇO | ÉCNICO     |
| ktividade econômica-CNAE         4723700-COMÉRCIO VAREJISTA DE BEBIDAS           Observação         HTTPS://MEET.GOOGLE.COM/TJU-NQUO-NMI             INTERCIÓN         ESTABELECIMENTO             RAD GOBCIAL         ESTABELECIMENTO             Indereço         Numero             Rua Crato         Numero             Indereço         Indereço             Rua Crato         SAO PAULO/ISP             mail         SAO PAULO/ISP             mail         (19) 98144-3700             Cobservação         CPF             Observação         CPF <td>Classificação de Risco</td> <td>BAIXO RISCO - ES</td> <td>TABELECIMENTO DE SAÚ</td> <td>ĴDE</td> <td></td>                                                                                                    | Classificação de Risco                | BAIXO RISCO - ES                                      | TABELECIMENTO DE SAÚ                                                    | ĴDE                              |            |
| beervação HTTPS://MEET.GOOGLE.COM/TJU-NQUO-NMI<br>ESTABELECIMENTO<br>Marinero<br>Bardin Nordeste<br>Marinero<br>Bardin Nordeste<br>Marinero                                                                                                    | Atividade econômica-CNAE              | 4723700-COMÉRC                                        | IO VAREJISTA DE BEBIDA                                                  | \S                               |            |
| ESTABELECIMENTO                                                                                                    | Observação                            | HTTPS://MEET.GO                                       | OGLE.COM/TJU-NQUO-N                                                     | мі                               |            |
| All of SOCIAL       Chiff of Municipio         Indereço       Número         Bardin Nordeste       SAO PAULO/SP         mail egélestes.com.br       Telefone         Indereço       Nordeste         mail egélestes.com.br       Telefone         Observação       O         O       arginha, 21 de Novembro de 2024         ssinatura(s):       Sinatura(s)                                                                                                    |                                       | ESTABE                                                | LECIMENTO                                                               |                                  |            |
| indereço<br>Ra Carato Barrola Barrola<br>Barrola Barrola Barrola Barrola Barrola Barrola Barrola Barrola Barrola Barrola Barrola Barrola Barrola Barrola Barrola Barrola Barrola Barrola Barrola Barrola Barrola Barrola Barrola Barrola Barrola Barrola Barrola Barrola Barrola Bar                                                                                                    | RAZÃO SOCIAL                          |                                                       |                                                                         |                                  | CNPJ       |
| Indereço<br>Rua Crato 9<br>Saro AutLorSp<br>mail SAO PAULLORS<br>Telefone (19) 98144-3700<br>TEPRESENTANTE LEGAL<br>Conservação<br>Conservação<br>Conser                                                                                                    |                                       |                                                       |                                                                         |                                  |            |
| Isirro SAO PAULO/SP<br>mail Este@teste.com.br<br>REPRESENTANTE LEGAL<br>COME<br>CObservação<br>0<br>Come<br>Come<br>Co | Endereço<br>Rua Crato                 |                                                       |                                                                         |                                  | 93         |
| mail este@teste.com.br       Telefone (19) 98144-3700         REPRESENTANTE LEGAL         Observação         Observação         0       arginha, 21 de Novembro de 2024         assinatura(s):                                                                                                    | Bairro<br>Jardim Nordeste             |                                                       | Município<br>SAO PAULO/SP                                               |                                  |            |
| Imme       CPF         Observação       0         arginha, 21 de Novembro de 2024       ssinatura(s):                                                                                                    | email<br>teste@teste.com.br           |                                                       |                                                                         | Telefone<br>(19) 98144           | -3700      |
| Imm         Imm           Observação         Imm           0         Imm           arginha, 21 de Novembro de 2024         Imm           ssinatura(s):         Imm                                                                                                    |                                       | DEDDEAEN                                              |                                                                         |                                  |            |
| arginha, 21 de Novembro de 2024<br>ssinatura(s):                                                                                                    | Observação                            |                                                       |                                                                         |                                  |            |
| ssinatura(s):                                                                                                    | o<br>/arginha, 21 de Novembro de 2024 |                                                       |                                                                         |                                  |            |
|                                                                                                    | Assinatura(s):                        |                                                       |                                                                         |                                  |            |
|                                                                                                    |                                       |                                                       |                                                                         |                                  |            |
|                                                                                                    |                                       |                                                       |                                                                         |                                  |            |
|                                                                                                    |                                       |                                                       |                                                                         |                                  |            |
|                                                                                                    |                                       |                                                       |                                                                         |                                  |            |
| Vitige                                                                                                    |                                       |                                                       |                                                                         |                                  |            |
| Vellage                                                                                                    |                                       |                                                       |                                                                         |                                  |            |
|                                                                                                    |                                       |                                                       |                                                                         |                                  |            |
|                                                                                                    |                                       |                                                       |                                                                         |                                  |            |
|                                                                                                    |                                       |                                                       |                                                                         |                                  |            |
|                                                                                                    |                                       |                                                       |                                                                         |                                  |            |
| Vellage                                                                                                    |                                       |                                                       |                                                                         |                                  |            |
|                                                                                                    |                                       |                                                       |                                                                         |                                  | Veiligue a |

Documento assinado digitalmente por NARA ALVARENGA MENDES VIANA (CPF:

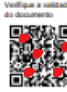

# 7- Como registrar uma denúncia pelo portal e-VISA Cidadão

As denúncias podem ser registradas de maneira simples e prática por meio do portal e-VISA Cidadão, acessível no endereço eletrônico: <u>https://visa.varginha.mg.gov.br/evisa/</u>. Outra opção é o aplicativo "Conecta Varginha", disponível para dispositivos móveis.

O cidadão pode optar por realizar a denúncia de forma anônima, garantindo o sigilo absoluto, ou de forma identificada, caso prefira acompanhar o andamento do processo. Ambas as modalidades visam facilitar a comunicação com o Setor de Vigilância Sanitária, contribuindo para a promoção e proteção da saúde pública.

|              | e-VISA Cidadão<br>Área do Requerente                                                                   |
|--------------|----------------------------------------------------------------------------------------------------|
|              | Acesso:                                                                                                |
|              | CPF                                                                                                    |
|              | Senha                                                                                                  |
| Denúncia     | Marque Não sou um robô reCAPTCHA<br>Privacidade - Termos                                               |
| identificada | Entrar                                                                                                 |
|              | Esqueceu a senha? Clique aqui                                                                          |
| Donúncia an  | Não tem cadastro? Clique aqui                                                                          |
|              | Denúncia anônima Consulta denúncia anônima (com protocolo)                                             |
|              | Transparência e privacidade:<br>Acesse aqui:<br>Termos de uso da plataforma<br>Política de privacidade |

# 7.1- Denúncia anônima

Para registrar uma denúncia anônima, o cidadão deve preencher as informações sobre o local, detalhar a situação denunciada e, caso deseje, anexar imagens para complementar a denúncia. Após o envio, o sistema gerará um número de protocolo.

É essencial anotar, salvar ou imprimir o número do protocolo, pois ele será necessário para o acompanhamento posterior da denúncia. Esse acompanhamento pode ser realizado na tela inicial da Área do Requerente.

|                                                                                                    | Visionele Sanitària                    | SIGH TESTE<br>Vigilância Sanitária          |
|----------------------------------------------------------------------------------------------------|----------------------------------------|---------------------------------------------|
|                                                                                                    | Denúnci                                | a anônima                                   |
| Vigilancia Sanitaria                                                                                                    | Jenúncia registrada. Anote o número do | protocolo abaixo para consultar o resultado |
| Estabelecimento/local da denúncia                                                                                        | Protoco                                | olo: OL5VDKEY                               |
| Endereço Bairro                                                                                                    |                                        |                                             |
| Denúncia                                                                                                    | Clique para imprimir                   |                                             |
|                                                                                                    |                                        |                                             |
| Upload de imagens                                                                                                    | Não sou um robâ                        |                                             |
| Atençao: e permeto enerar arquivos com are 10Ms. Selecionar arquivo Arraste um arquivo até esta área para fazer o upload | reCAPTO<br>Princidale - Terr           | 4A.<br>108                                  |
|                                                                                                    | ✓ Enviar der                           | Nincia 🕒 Voltar                             |
|                                                                                                    |                                        |                                             |
| Consulta Denúncia Anônima                                                                                                |                                        |                                             |
| Protocolo                                                                                                    |                                        |                                             |
| OL5VDKEY Q Consultar                                                                                                    | Viacidade - Ter                        | HA.<br>mos                                  |
| Estabelecimento/local                                                                                                    |                                        |                                             |
| Endereço Bairro                                                                                                    |                                        |                                             |
| Denúncia                                                                                                    |                                        |                                             |
|                                                                                                    |                                        |                                             |
| Atuatzações                                                                                                    |                                        |                                             |
| Consulte para visualizar as atualizações                                                                                 |                                        |                                             |
|                                                                                                    |                                        | • Vottar                                    |

# 7.2- Denúncia identificada

Para registrar uma denúncia de forma identificada, o cidadão deve realizar previamente o cadastro de usuário, conforme descrito no item 3.1. Após efetuar o login na Área do Requerente, o cidadão deverá clicar no botão **"Novo Requerimento"**, selecionar o Tipo de serviço **"Denúncia"**, e em seguida, indicar os **motivos do requerimento**.

Depois, é necessário preencher as informações sobre o local, detalhar a situação denunciada e, caso deseje, anexar imagens para complementar a denúncia. Com a denúncia identificada, o cidadão poderá acompanhar sua situação por meio da Área do Requerente, utilizando o número do requerimento.

A denúncia identificada oferece vantagens, como a possibilidade de facilitar o diálogo com o setor responsável, agilizar as tratativas e garantir maior eficiência na resolução das questões apontadas.

| Characterized and a service solicitade  Also a service for the origination  Causes  Also a service for the origination  Causes  Also a service for the origination  Causes  Also a service for the origination  Causes  Also a service for the origination  Causes  Also a service for the origination  Causes  Also a service for the origination  Causes  Also a service for the origination  Causes  Also a service for the origination  Causes  Also a service for the origination  Causes  Also a service for the origination  Causes  Also a service for the origination  Also a service for the origination  Also a service for the origination  Also a service for the origination  Also a service for the origination  Causes  Also a service for the origination  Also a service for the origination  A |                                              | e-VISA Cie                     | dadão - Requerimentos                                   |                                   |
|----------------------------------------------------------------------------------------------------|----------------------------------------------|--------------------------------|---------------------------------------------------------|-----------------------------------|
| bloos de stentinização de requerimento                                                                                                    | Exibir/Ocultar filtros     Documentação VISA | + Novo Requerimento            | querimento 🍙 Imprimir Protocolo 🚔 Extituir requerimento | 🔿 Sair (logout) 🖉 Altera senha    |
| Requiremento   Nome: solitação   Nome: solitação   Nome: solitação   Nome: solitação   Nome: solitação   Nome: solitação   Nome: solitação   Solitationes: Solitação   Solitationes: Solitação   Solitationes: Solitação   Solitationes: Solitação   Solitationes: Solitação   Solitationes: Solitação   Solitationes: Solitationes: So                                                                                                    | Dados de identificação (                     | do requerimento                |                                                         | -                                 |
| Niner sottagle Di sottagle Di | Requerimento                                 |                                |                                                         |                                   |
| Moders do requerimento                                                                                                    | Número solicitação<br>NOVO                   | Data solicitação<br>10/12/2024 | Tipo de Serviço DENÚNCIA                                | Q ¥                               |
|                                                                                                    | Motivos do requerime                         | nto                            | •                                                       |                                   |
| Nile hå døder para seem exitedet     stabelecimento     atelecimento     AR DA FULANDA     derego   Bairo   UNX   CENTRO        AKEs        CIVES     adoes especificos do tipo de serviço solicitado     micta     CUVES     coumentação disponível para download      por dipara para insultar     unentação adicional (fornecida pelo requerente)                                                                                                    |                                              |                                |                                                         | + Incluir Motivo 🗶 Excluir Motivo |
|                                                                                                    |                                              |                                | Não há dados para serem exibidos!                       |                                   |
|                                                                                                    |                                              |                                |                                                         | Gravar requerimento               |
| Stabelecimento tabelecimento tabelecimento tabelecimento tar DAFULANA derego DEINTRO DEINTRO CENTRO CENTRO |                                              |                                |                                                         |                                   |
| ak Unit Control Control Contr | tabelecimento                                |                                |                                                         |                                   |
| NAEs CENTRO  CENTRO CENTRO CENTRO CE | idereço                                      |                                | Bairro                                                  |                                   |
| CNES         CNES                                                                                                    | NAE                                          |                                | CENTRO                                                  | Incluir CNAE                      |
| CHAES Aados especificos do tipo de serviço solicitado míncia  coumentação disponível para download  A Não há dados para serem exitados!  pio-clique para vecueitar:  sumentação adicional (fornecida pelo requerente) côo: é parmoto enviar arguivos com até 10M8.                                                                                                    | omente os registros marcados s               | erão mantidos no requerimento  |                                                         |                                   |
| Jados especificos do tipo de serviço solicitado múncia  nocumentação disponível para download  Não há dados para serem exibidos!  pio-cique para visuelizar  umentação adicional (fornecida pelo requerente) câo: é permitido enviar argunos com até 10WB.                                                                                                    |                                              |                                | UNES                                                    |                                   |
| Pocumentação disponível para download  A Não há dados para serem exibidos!  pio-clique para visuesizar  umentação adicional (fornecida pelo requerente)  cão: é permitido enviar argunos com até 10MB.                                                                                                    | ados específicos do tip                      | oo de serviço solicitado       |                                                         |                                   |
| ocumentação disponível para download  A Não há dados para serem exibidos!  plo-clique para visuelizar  plo-clique para visuelizar  umentação adicional (fornecida pelo requerente)  cão: é permitido envier arcuivos com até 10MB.                                                                                                    |                                              |                                |                                                         |                                   |
| ocumentação disponível para download    Não há dados para serem exibidos!   pio-clique para visualizar:   sumentação adicional (fornecida pelo requerente)  côo: é permitido envier arouvos com até 10MB.                                                                                                    |                                              |                                |                                                         |                                   |
| Nocumentação disponível para download                                                                                                    |                                              |                                |                                                         |                                   |
| A Não há dados para serem exibidos!  plo-clique para visuesizar  umentação adicional (fornecida pelo requerente)  cão: é permitido enviar argunos com até 10MB.                                                                                                    | ocumentação disponiv                         | el para download               |                                                         |                                   |
| pio-clique para visualizar<br>sumentação adicional (fornecida pelo requerente)<br>ção: é permitido enviar anguivos com até 10MB.                                                                                                    |                                              |                                | A Não há dados para serem exibidos!                     |                                   |
| cumentação adicional (fornecida pelo requerente)<br>ção: é permitido envier arguivos com até 10MB.                                                                                                    | uplo-clique para visualizar                  |                                |                                                         |                                   |
| ção: é permitido enviar arquivos com até 10MB.                                                                                                    | cumentação adicional (l                      | fornecida pelo requerente)     |                                                         |                                   |
|                                                                                                    | nção: é permitido enviar arquivi             | os com até 10MB.               |                                                         |                                   |

| Vigilancia Sanitária<br>Vigilancia Sanitária |                                 |               |                         |                       |                                                                                                  |                           |                                |              |                      |  |  |
|----------------------------------------------|---------------------------------|---------------|-------------------------|-----------------------|--------------------------------------------------------------------------------------------------|---------------------------|--------------------------------|--------------|----------------------|--|--|
| Exibir/C                                     | Ocultar filtros<br>entação VISA | + Novo Reque  | erimento 🕜 Editar reque | stimento 🚔 Imprimir F | Protocolo 🖀 Excluir requerimento                                                                 |                           | 0                              | air (logout) | C Altera senha       |  |  |
| Q                                            |                                 |               |                         | 14                    | <i 1="" de="" in="" in<="" página="" th=""  =""><th></th><th></th><th></th><th>Total: 1</th></i> |                           |                                |              | Total: 1             |  |  |
| Número                                       | Protocolo                       | Data Abertura | Tipo de Serviço         | CPF/CNPJ              | Estabelecimento                                                                                  |                           | Situa                          | ;ão          |                      |  |  |
| REQP42                                       |                                 | 11/12/2024    | DENÚNCIA                |                       | BAR DA FULANA                                                                                    |                           | Requerimento recebido - Em ana | lise         | Q                    |  |  |
| p                                            |                                 |               |                         | 14                    | <e 1="" de="" página=""  ="">&gt; &gt;&gt;</e>                                                   |                           |                                |              | Total: 1             |  |  |
|                                              |                                 |               |                         |                       | Pendência VISA                                                                                   | Pendência Requerer        | Cancelado/Recus                | ado 😐        | Finalizado/Concluído |  |  |
| Histórico                                    |                                 |               |                         |                       | Clique no requeriment                                                                            | o para visualizar o histó | rico (abaixo)                  |              |                      |  |  |

Em caso de dúvidas, acesse o Canal e-VISA Cidadão através do endereço https://visa.varginha.mg.gov.br/evisa/duvidas-e-sugestoes/ ou pelo telefone (35) 3690-2204

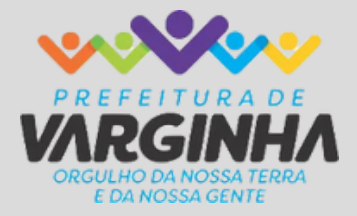

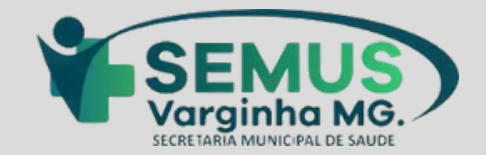

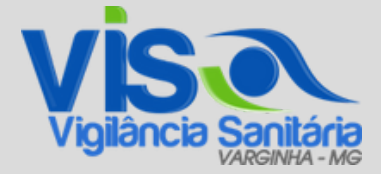